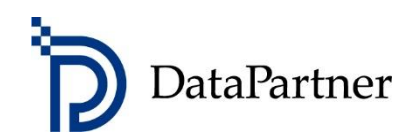

# Co nowego w programie Invest for Excel, wersja 4.2

# Spis treści

| Wersja 4.2                                                          | 3  |
|---------------------------------------------------------------------|----|
| Obsługiwane wersje programu Microsoft Excel                         | 3  |
| Podpis cyfrowy                                                      | 4  |
| Procenty zmian indywidualnych w Tornado                             | 5  |
| Język czeski                                                        | 6  |
| Wyjdź z Invest for Excel bez wychodzenia z programu Microsoft Excel | 7  |
| Pokaż wiersze wartości dodanej (VA)                                 | 7  |
| Ekstrakt danych                                                     | 10 |
| Pola informacyjne                                                   | 12 |
| Inne pola specyficzne dla projektu obliczeniowego                   | 12 |
| Pola okresowe                                                       | 12 |
| Inwestycje                                                          | 13 |
| Dane o przychodach                                                  | 16 |
| Kapitał obrotowy                                                    | 19 |
| Dane dotyczące przepływów pieniężnych                               | 21 |
| Dane bilansowe                                                      | 26 |
| Kluczowe dane finansowe                                             | 29 |
| Wskaźniki rentowności                                               | 32 |
| Okresy                                                              | 36 |
| Opcje                                                               | 36 |
| Tworzenie                                                           | 40 |
| Korzystanie z plików danych w programie Power BI Desktop            | 41 |
| Sortowanie w Power Bl                                               | 45 |
| Połącz pliki danych                                                 | 47 |
| Zapisz arkusz jako plik danych                                      | 48 |
| Przykładowe pliki Power BI                                          | 49 |
| Funkcje danych w menu Excela                                        | 50 |

#### Wersja 4.2

Wersja 4.2 programu Invest for Excel (kompilacja 4.2.001) wprowadza nowe funkcje, konsoliduje funkcje i poprawki zaimplementowane po wersji 4.1 (kompilacja 4.1.001).

| DataPartner         | inv                                    | ENTERPRISE Wersja programu: 4.2 |                         |  |
|---------------------|----------------------------------------|---------------------------------|-------------------------|--|
| Dane wejściowe      | Obliczenia                             | Wynik                           | Analiza                 |  |
| 🗌 Wartości bazowe   | 🗌 Inwestycja                           | 🗌 Analiza rentowności           | 🗌 Współcz. dyskontujący |  |
| Dane kontaktowe     | 🗌 Rachunek wyników                     | 🗌 Tabela porównawcza            | Inwestycje ogółem       |  |
|                     | 🔲 Kapitał obrotowy                     | Efekt krańcowy                  | Przychód                |  |
| 🗌 Foldery i pliki   | Przepływy pieniężne                    | 🗌 Konsolidacja                  | Koszty zmienne          |  |
|                     | 🗌 Bilans 📃 Weryfikacja testu na trwałą |                                 | Koszty stałe            |  |
| Przewodnik programu | 🗌 Kluczowe wskaźniki                   | utratę wartości aktywów         | 🗌 Zmienna do wyboru     |  |
| Instrukcja (pdf)    | 🔲 Finansowanie                         | 🗌 Propozycja inwestycyjna       | Wykresy                 |  |
| Plik obliczeniowy:  | <nieotwarty></nieotwarty>              | Plik Porównania:                | < Nieotwarty >          |  |
| Plik Propozycja:    | <nieotwarty></nieotwarty>              | Plik Finansowanie:              | < Nieotwarty >          |  |
|                     | www.invest                             | forexcel.com                    |                         |  |

#### Obsługiwane wersje programu Microsoft Excel

Invest for Excel 4.2 jest obsługiwany przez:

Wersje programu Microsoft Excel: 2010, 2013, 2016, 2019, 2021 i 365 Desktop działające w systemie Windows 8.1, Windows 10 lub Windows 11 w wersji 32-bitowej lub 64-bitowej.

# Podpis cyfrowy

Kod programu Invest for Excel podpisany jest podpisem cyfrowym, który jest ważny do 18 października 2026 r.

| 📃 Certificate                                                                                         | × |
|----------------------------------------------------------------------------------------------------|---|
| General Details Certification Path                                                                    |   |
| Certificate Information                                                                               | r |
| This certificate is intended for the following purpose(s):                                            |   |
| Ensures software came from software publisher     Protects software from alteration after publication |   |
|                                                                                                    |   |
| * Refer to the certification authority's statement for details.                                       |   |
| Issued to: Datapartner Oy                                                                             |   |
| Issued by: DigiCert Trusted G4 Code Signing RSA4096<br>SHA384 2021 CA1                                |   |
| Valid from 18. 10. 2023 to 18. 10. 2026                                                               |   |
| You have a private key that corresponds to this certificate.                                          |   |
| Issuer <u>S</u> tatement                                                                              |   |
| ОК                                                                                                    |   |

# Procenty zmian indywidualnych w Tornado

Możesz użyć indywidualnych procentów zmian w wykresie analizy Tornado. Wybierz wiersz, dla którego chcesz wprowadzić indywidualne procenty zmian.

| Obliczenie (Wszystkie)                                                                                                    | Tytuł wykresu                                                                                                    |
|----------------------------------------------------------------------------------------------------|----------------------------------------------------------------------------------------------------|
| Wiersze       490     Sprzątanie       491     Koszty osobowe       492     Pozostałe koszty zmienne       493     Utrzymanie obiektu na zewnątrz       494     Utrzymanie maszyn i sprzętu       495     Utrzymanie obiektu       496     Ogrzewanie       497     Elektryczność       498     Woda       499     Para       509     Koszty stałe                                                                                    | Analizuj wiersze (max 20) %<br>318 Inwestycje<br>483 Przychód<br>486 Koszty zmienne<br>509 Koszty stałe                                                                                          |
| 510       Koszty osobowe                 511       Zarządzanie obiektem i księgowość                 512       Obsługa obiektu (2 osoby)                 513       Wynajem/czynsz                 514       Inne koszty stałe                 515       Telefon                 516       Inne usługi zewnętrzne                 517       Podatek od nieruchomości                 525       Rezerwy, wzrost (-)/ spadek (+)       ✓ | <ul> <li>Uwzględnij wykres dla każdego wybranego wiersza</li> <li>Pokaż wykres dla wszystkich zmian razem</li> <li>Analizuj wskaźnik rentowności</li> <li>Wartość bieżąca netto (NPV)</li> </ul> |
| Okres Oś centralna Wykresu Tornado to<br>12/2021 C Zero O Wartość wskaźnika                                                                                                    | Zmiany wartości analizowanych wierszy o %<br>Mniej -10 - Więcej 10 -                                                                                                    |

Kliknij przycisk % znajdujący się nad listą i wprowadź procenty zmiany w formularzu, który się otworzy.

| Utwórz wykres analityczny Obliczenie (Wszystkie)                                                                                                    | Tytuł wykresu                                                                                                    |
|----------------------------------------------------------------------------------------------------|----------------------------------------------------------------------------------------------------|
| 490     Sprzątanie       491     Koszty osobowe       492     Pozostałe koszty zmienne       493     Utrzymanie obiektu na zewnątrz       494     Utrzymanie maszyn i sprzętu       495     Utrzymanie obiektu       496     Ogrzewanie       497     Elektruczność                                                                                                    | Analizuj wiersze (max 20)<br>318 Inwestycje<br>483 Przychód<br>486 Koszty zmienne<br>509 Koszty stałe<br>Tornado % X |
| 498     Woda       499     Para       509     Koszty stałe       510     Koszty osobowe       511     Zarządzanie obiektem i księgowość       512     Obsługa obiektu (2 osoby)       513     Wynajem/czynsz       514     Inne koszty stałe       515     Telefon       516     Inne usługi zewnętrzne       517     Podatek od nieruchomości       525     Rezerwy, wzrost (-)/ spadek (+) | Wiersz<br>Przychód<br>Zmiana %<br>Mniej <u>-15 Więcej 15 </u><br>Domyślna -10 10                                     |
| Okres Oś centralna Wykresu Torn<br>12/2021 C Zero O Wartość ws                                                                                                    | Tak Anului                                                                                                    |

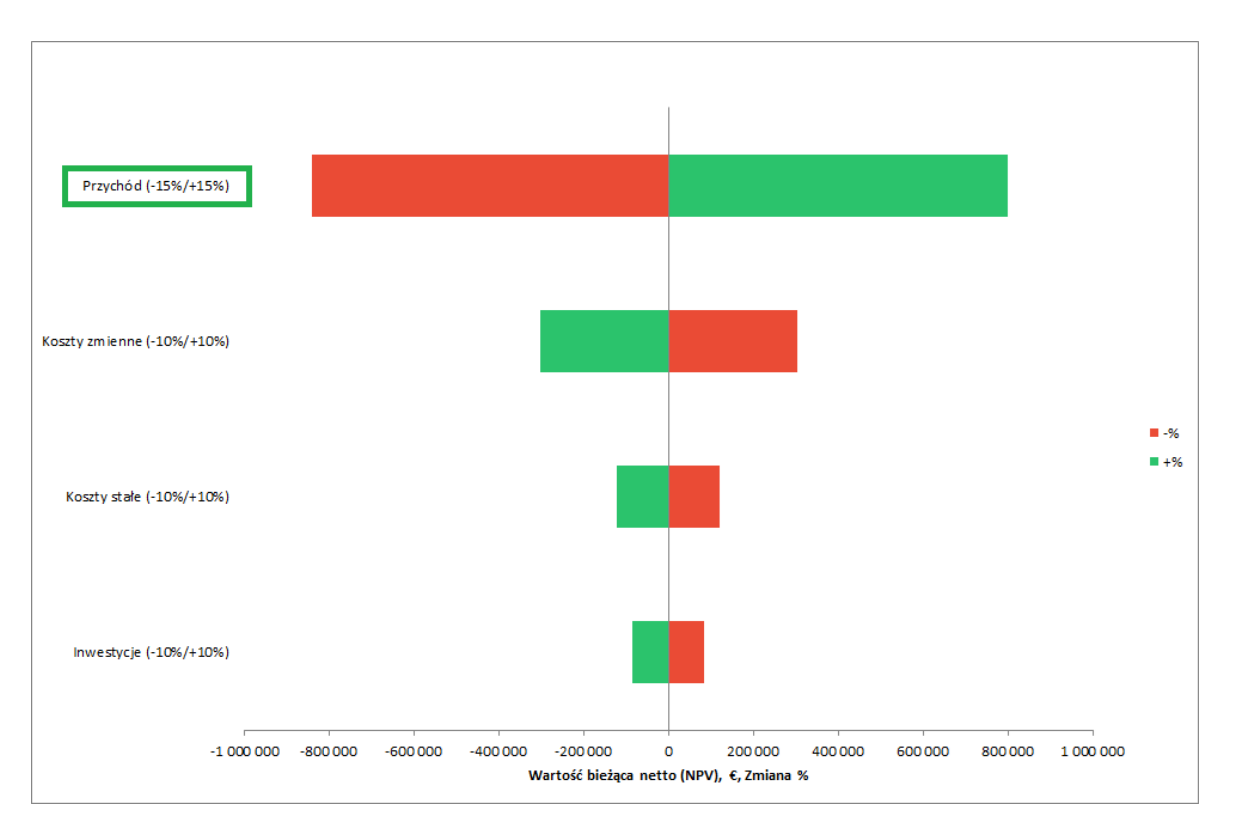

Wyniki, uwzględniające indywidualnie określone zmiany procentowe dla wybranej zmiennej przedstawiono na wykresie Tornado.

# Język czeski

Do Invest for Excel dodano język czeski.

| File <u>Soubor IFE</u> Vstup Výsledek Analýza Formát Jiné                                            |                                                                                                    |                                                                                                    |                                                                                                    |  |  |  |
|----------------------------------------------------------------------------------------------------|----------------------------------------------------------------------------------------------------|----------------------------------------------------------------------------------------------------|----------------------------------------------------------------------------------------------------|--|--|--|
| Domovská<br>obrazovka<br>soubory aktivního st                                                        | Imovská       Složky a Prozkoumat složku         Složky a Prozkoumat složku       Nový         Otevřený       Uložit         Tisknout       Zavřít         Shožky a prozkoumat složku       Nový         Otevřený       Uložit         Tisknout       Zavřít         SharePoint       Přejít         Nabídky       aplikace Excel |                                                                                                    |                                                                                                    |  |  |  |
| Domov Slozka                                                                                         | Soubor                                                                                                    | Nabidky                                                                                                    |                                                                                                    |  |  |  |
| A1 ~                                                                                                 | $\times \sqrt{f_x}$                                                                                                    |                                                                                                    |                                                                                                    |  |  |  |
| DataPartner invest<br>FOR EXCEL                                                                      |                                                                                                    |                                                                                                    |                                                                                                    |  |  |  |
|                                                                                                    |                                                                                                    |                                                                                                    |                                                                                                    |  |  |  |
| Vstupní hodnoty                                                                                      | Kalkulace                                                                                                    | Výsledek                                                                                                    | Analýza                                                                                                    |  |  |  |
| Vstupní hodnoty<br>Základní hodnoty                                                                  | Kalkulace                                                                                                    | Výsledek                                                                                                    | Analýza                                                                                                    |  |  |  |
| Vstupní hodnoty<br>Základní hodnoty<br>Kontaktní informace                                           | Kalkulace                                                                                                    | Výsledek<br>Analýza ziskovosti<br>Srovnávací tabulka                                                            | Analýza<br>Diskontní faktor<br>Celková investice                                                                        |  |  |  |
| Vstupní hodnoty<br>Základní hodnoty<br>Kontaktní informace                                           | Kalkulace<br>Investice<br>Výsledovka<br>Provozní kapitál                                                                                                    | Výsledek<br>Analýza ziskovosti<br>Srovnávací tabulka<br>Mezní efekt                                             | Analýza<br>Diskontní faktor<br>Celková investice<br>Příjem                                                              |  |  |  |
| Vstupní hodnoty<br>Základní hodnoty<br>Kontaktní informace<br>Složky a soubory                       | Kalkulace<br>Investice<br>Výsledovka<br>Provozní kapitál<br>Peněžní tok                                                                                                    | Výsledek<br>Analýza ziskovosti<br>Srovnávací tabulka<br>Mezní efekt<br>Konsolidace                              | Analýza<br>Diskontní faktor<br>Celková investice<br>Příjem<br>Variabilní náklady                                        |  |  |  |
| Vstupní hodnoty Základní hodnoty Kontaktní informace Složky a soubory                                | Kalkulace<br>Investice<br>Výsledovka<br>Provozní kapitál<br>Peněžní tok<br>Rozváha                                                                                                    | Výsledek<br>Analýza ziskovosti<br>Srovnávací tabulka<br>Mezní efekt<br>Konsolidace<br>Test poškození            | Analýza<br>Diskontní faktor<br>Celková investice<br>Příjem<br>Variabilní náklady<br>Fixní náklady                       |  |  |  |
| Vstupní hodnoty<br>Základní hodnoty<br>Kontaktní informace<br>Složky a soubory<br>Průvodce programem | Kalkulace<br>Investice<br>Výsledovka<br>Provozní kapitál<br>Peněžní tok<br>Rozváha<br>Klíčové finanční údaje                                                                                                    | Výsledek<br>Analýza ziskovosti<br>Srovnávací tabulka<br>Mezní efekt<br>Konsolidace<br>Test poškození<br>ověření | Analýza<br>Diskontní faktor<br>Celková investice<br>Příjem<br>Variabilní náklady<br>Fixní náklady<br>Volitelná proměnná |  |  |  |

### Wyjdź z Invest for Excel bez wychodzenia z programu Microsoft Excel

Po wyjściu z aplikacji Invest for Excel możesz zdecydować, czy chcesz pozostać w programie Microsoft Excel, czy zamknąć zarówno aplikację Invest for Excel, jak i program Microsoft Excel.

|                                    | ×      |
|------------------------------------|--------|
| Wyjść z programu Invest for Excel? | Tak    |
| Wyjdź z Microsoft Excel            | Anuluj |

Zaznacz **opcję Zakończ program Microsoft Excel** i naciśnij przycisk OK, aby zamknąć zarówno program Invest for Excel, jak i program Microsoft Excel.

|                                    | ×      |
|------------------------------------|--------|
| Wyjść z programu Invest for Excel? | Tak    |
| ₩yjdź z Microsoft Excel            | Anuluj |

# Pokaż wiersze wartości dodanej (VA)

Domyślnie wiersze związane z wartością dodaną nie są wyświetlane w nowych plikach kalkulacyjnych. Jeśli chcesz wyświetlić wiersze z wartością dodaną w nowych plikach kalkulacyjnych, zaznacz opcję **Pokaż wiersze z wartością dodaną (VA) w opcjach** Invest for Excel.

| Opcje                                   |                                                                                                    |                       | ×              |
|-----------------------------------------|----------------------------------------------------------------------------------------------------|-----------------------|----------------|
| Wskaźniki finansowe ] Inne opcje   Plik | - opcje                                                                                                    |                       | 1              |
| 🗌 Dyskontowanie w połowie ro            | ku                                                                                                    |                       |                |
| Aktywa netto oparte na:                 | Średni stan<br>Saldo otwarcia<br>Saldo zamknięcia                                                                                                 |                       |                |
| RONA oparta na:                         | Zysk operacyjny przed opodatkowaniem (EBIT)<br>Zysk operacyjny netto po opodatkowaniu (NOPAT)<br>Zysk netto okresu + przychody i koszty finansowe | + korekty z tyt. różn | nic w amort. i |
| VA oparta na:                           | Zysk operacyjny przed opodatkowaniem (EBIT)<br>Zysk operacyjny netto po opodatkowaniu (NOPAT)<br>Zysk netto okresu + przychody i koszty finansowe | + korekty z tyt. różn | nic w amort. i |
| NOPAT: Zastosuj obliczony podate        | ek (EBIT * stopa podatkowa)                                                                                                    |                       |                |
| 🗌 Pokaż wiersze o wartości dod          | lanej (VA)                                                                                                    |                       |                |
| < Ustawienie parametrów w nowym pl      | ku inwestycji >                                                                                                    | Tak                   | Anuluj         |

Funkcja ta pokaże/ukryje wiersze związane z wartością dodaną w arkuszach Obliczenia i Wynik.

Gdy masz aktywny plik obliczeniowy, możesz łatwo pokazać/ukryć wiersze wartości dodanej.

| E ANALIZA RENTOWNOŚCI                               |                |                        |                   |         |                  |
|-----------------------------------------------------|----------------|------------------------|-------------------|---------|------------------|
| Opis projektu Rem                                   | ont nieruchor  | ności - szpital 37     |                   |         | £                |
| Nominalna wartość inwestycji                        |                | 1 358 500              | Inwestycje zdysko | ont.    | 1 069 199        |
| Oczekiwana stopa zwrotu                             |                | 7,75 %                 |                   |         |                  |
| Okres obliczeniowy                                  |                | 20,0                   | lat(a)            |         | 1/2021 - 12/2040 |
| Moment obliczeniowy                                 |                | 1/2021                 | (na początku okre | su)     |                  |
| Wartość bieżąca przepływów operacyjnych             | Nominalna N    | <u>Wartość bieżąca</u> | <u>Uwagi</u>      |         |                  |
| ± Wartość bieżąca przepływów pieniężnych z dział. o | operacyjnej    | 1 249 834              |                   |         |                  |
| + Wartość bieżąca wartości rezydualnej 🛛 🖂          | 302 120        | 67 894                 |                   |         |                  |
| Wartość bieżąca przepływów pieniężnych              |                | 1 317 728              |                   |         |                  |
| <ul> <li>Wartość bieżąca reinwestycji</li> </ul>    | 0              | 0                      |                   |         |                  |
| Ogółem wartość bieżąca (PV)                         |                | 1 317 728              |                   |         |                  |
| Propozycja inwestycji                               | Nominalna N    | <u>Wartość bieżąca</u> |                   |         |                  |
| <ul> <li>Propozycja inwestycji w aktywa</li> </ul>  | -1 358 500     | -1 069 199             |                   |         |                  |
| + Dotacje na inwestycje                             | 0              | 0                      |                   |         |                  |
| Propozycja inwestycji                               | -1 358 500     | -1 069 199             |                   |         |                  |
| Wartość bieżąca netto (NPV)                         |                | 248 529                | >= 0              | ->      | Opłacalny        |
| NPV jako miesięczna płatność/annuita                |                | 2 000                  |                   |         |                  |
| Wewnętrzna stopa zwrotu (IRR)                       |                | 11,20 %                | >= 7,75 %         | ->      | Opłacalny        |
| Zmodyfikowana wewnętrzna stopa zwrotu (MIRR)        |                | 9,53 %                 | >= 7,75 %         | ->      | Opłacalny        |
| Indeks rentowności (PI)                             |                | 1,23                   | >=1               | ->      | Opłacalny        |
| Okres zwrotu (lata)                                 |                | 14,8                   | Ze zdyskontowan   | ych FCF |                  |
| Obliczeń dokonał(a) Zesp<br>Plik z obliczeniami:    | oół Datapartne | r                      |                   |         |                  |

#### Zaznacz wiersze Pokaż wartość dodaną (VA) w opcjach Invest for Excel.

| Opcje                                   |                                                                                                    | ×    |
|-----------------------------------------|----------------------------------------------------------------------------------------------------|------|
| Wskaźniki finansowe ] Inne opcje   Plik | opcje                                                                                                    |      |
| 🗌 Dyskontowanie w połowie rol           | u                                                                                                    | _    |
| Aktywa netto oparte na:                 | Średni stan<br>Saldo otwarcia<br>Saldo zamknięcia                                                                                                    |      |
| RONA oparta na:                         | Zysk operacyjny przed opodatkowaniem (EBIT)<br>Zysk operacyjny netto po opodatkowaniu (NOPAT)<br>Zysk netto okresu + przychody i koszty finansowe + korekty z tyt. różnic w amor | t. i |
| VA oparta na:                           | Zysk operacyjny przed opodatkowaniem (EBIT)<br>Zysk operacyjny netto po opodatkowaniu (NOPAT)<br>Zysk netto okresu + przychody i koszty finansowe + korekty z tyt. różnic w amor | t. i |
| NOPAT: Zastosuj obliczony podate        | : (EBIT * stopa podatkowa)                                                                                                    |      |
| Pokaż wiersze o wartości dod            | nej (VA)                                                                                                    |      |
| < Remont nieruchomosci1 >               | Tak Anu                                                                                                    | uluj |

Wiersze wartości dodanej są wyświetlane w arkuszu Wynik i arkuszu Obliczenia .

| <b>E</b>                                           | ANALIZA RENT       | rowności          |                  |          |                  |
|----------------------------------------------------|--------------------|-------------------|------------------|----------|------------------|
| Opis projektu Re                                   | emont nieruchom    | ości - szpital 37 |                  |          | €                |
| Nominalna wartość inwestycji                       |                    | 1 358 500         | Inwestycje zdys  | kont.    | 1 069 199        |
| Oczekiwana stopa zwrotu                            |                    | 7,75 %            |                  |          |                  |
| Okres obliczeniowy                                 |                    | 20,0              | lat(a)           |          | 1/2021 - 12/2040 |
| Moment obliczeniowy                                |                    | 1/2021            | (na początku ok  | resu)    |                  |
| Wartość bieżąca przepływów operacyjnych            | <u>Nominalna</u> W | artość bieżąca    | <u>Uwagi</u>     |          |                  |
| ± Wartość bieżąca przepływów pieniężnych z dział   | ł. operacyjnej     | 1 249 834         |                  |          |                  |
| + Wartość bieżąca wartości rezydualnej 🔛           | 302 120            | 67 894            |                  |          |                  |
| Wartość bieżąca przepływów pieniężnych             |                    | 1 317 728         |                  |          |                  |
| <ul> <li>Wartość bieżąca reinwestycji</li> </ul>   | 0                  | 0                 |                  |          |                  |
| Ogółem wartość bieżąca (PV)                        |                    | 1 317 728         |                  |          |                  |
| Propozycja inwestycji                              | <u>Nominalna</u> W | artość bieżąca    |                  |          |                  |
| <ul> <li>Propozycja inwestycji w aktywa</li> </ul> | -1 358 500         | -1 069 199        |                  |          |                  |
| + Dotacje na inwestycje                            | 0                  | 0                 |                  |          |                  |
| Propozycja inwestycji                              | -1 358 500         | -1 069 199        |                  |          |                  |
| Wartość bieżąca netto (NPV)                        |                    | 248 529           | >= 0             | ->       | Opłacalny        |
| NPV jako miesięczna płatność/annuita               |                    | 2 000             |                  |          |                  |
| Wewnętrzna stopa zwrotu (IRR)                      |                    | 11,20 %           | >= 7,75 %        | ->       | Opłacalny        |
| Zmodyfikowana wewnętrzna stopa zwrotu (MIRF        | R)                 | 9,53 %            | >= 7,75 %        | ->       | Opłacalny        |
| Indeks rentowności (PI)                            |                    | 1,23              | >= 1             | ->       | Opłacalny        |
| Okres zwrotu (lata)                                |                    | 14,8              | Ze zdyskontowa   | nych FCF |                  |
| Zwrot z aktywów netto (RONA), %                    |                    | 22,7 %            | Średnio 20 lat(a | a)       |                  |
| Ekonomiczna wartość dodana (VA)                    |                    | 36 421            | Średnio 20 lat(a | a)       |                  |
| ᅚ Zdyskontowana wartość dodana (DCVA)              |                    | 245 402           |                  |          |                  |
| I Wewnętrzna stopa zwrotu oparta o DCVA (IRRd)     |                    | 11,08 %           | >= 7,75 %        | ->       | Opłacalny        |
| Zmodyfikowana wewn. stopa zwrotu oparta o D        | CVA (MIRRd)        | 7,38 %            | < 7,75 %         | ->       | Nieopłacalny     |
| Okres zwrotu, lata, oparty o DCVA                  |                    | 0,0               |                  |          |                  |
| Obliczeń dokonał(a) Ze                             | spół Datapartner   |                   |                  |          |                  |
| Plik z obliczeniami:                               |                    |                   |                  |          |                  |
|                                                    |                    |                   |                  |          |                  |

| Zvsk netto okresu                        | 0 | 43 474 | 50 221 | 60 204 | 54 186 | 53 407 |
|------------------------------------------|---|--------|--------|--------|--------|--------|
| Zwrot z aktywów netto (RONA) (%) 🛛 💮     |   | 13,3%  | 12,2%  | 11,3%  | 9,2%   | 9,2%   |
| Ekonomiczna wartość dodana (VA)          |   | 8 333  | 5 864  | 2 768  | -8 921 | -9 123 |
| Zdyskontowana wartość dodana (DCVA)      |   | 7 734  | 5 051  | 2 213  | -6 618 | -6 282 |
| Skumulowana zdyskontowana wartość dodana |   | 7 734  | 12 784 | 14 997 | 8 379  | 2 098  |
| zysk operacyjny                          |   | 60 380 | 69 /51 | 83 616 | /5 258 | /4 1// |

#### Ekstrakt danych

Dane można wyodrębnić z pliku obliczeniowego za pomocą funkcji "Ekstrakcja danych" w menu Plik IFE – Dane.

| File IFE Plik Dane wejściowe Wynik Analiza Format                                                                                                    | Inne                                                                                                    |                                                                                                    |
|----------------------------------------------------------------------------------------------------|----------------------------------------------------------------------------------------------------|----------------------------------------------------------------------------------------------------|
| Image: Constraint of the state of the state of the st | pisz Drukuj Zamknij SharePoint<br>Plik                                                                    | Dane       Przejdź       Zakończ       Menu         Dane       Przejdź       Zakończ       Menu         Połącz pliki danych       Iu       Iu         Izapisz arkusz jako plik danych       Iu       Iu         Przykładowe pliki Power Bl       Iz/2026 |
| Ekstrakt danych                                                                                                    |                                                                                                    | ×                                                                                                    |
| Informacje (opcjonalnie) Informacje 2 (opcjonalnie)  Włączać  Inwestycje Zaznacz wszystko Dane o przychodach Kapitał obrotowy Dane dotyczące przepływów pieniężnych Dane bilansowe Kluczowe wskaźniki rentowności Okresy Uwzględnij okresy historyczne                                                                                                    | Opcje<br>Uwzględnij saldo początk<br>Dołącz sumowalne wiersz<br>Uwzględnij sumy całkowit<br>Dane liczbowe | towe w gotówce<br>ze specyfikacji<br>te Sumy całkowite wielkimi<br>literami                                                                                                    |
| 🔲 Uwzględnij wartości rezydualne                                                                                                    | Język metadanych                                                                                          | Angielski (EN) 🔻                                                                                                    |
| Uwzględnij pierwszą zmianę okresu<br>historycznego (przepływ środków pieniężnych)                                                                                                    | Scenariusz                                                                                                | Base case 💌                                                                                                    |
| Utwórz<br>Utwórz plik danych<br>Utwórz arkusz danych                                                                                                    | Zapisz w folderze                                                                                         | Tak Anului                                                                                                    |

Ekstrakt danych jest przydatny, gdy chcesz wykorzystać dane Invest for Excel w aplikacji bazodanowej, np. Microsoft Power BI Desktop.

# Power BI zostało użyte w tym dokumencie jako przykład tego, jak można wykorzystać wyodrębnione dane. Dane mogą być oczywiście również wykorzystane w innych aplikacjach.

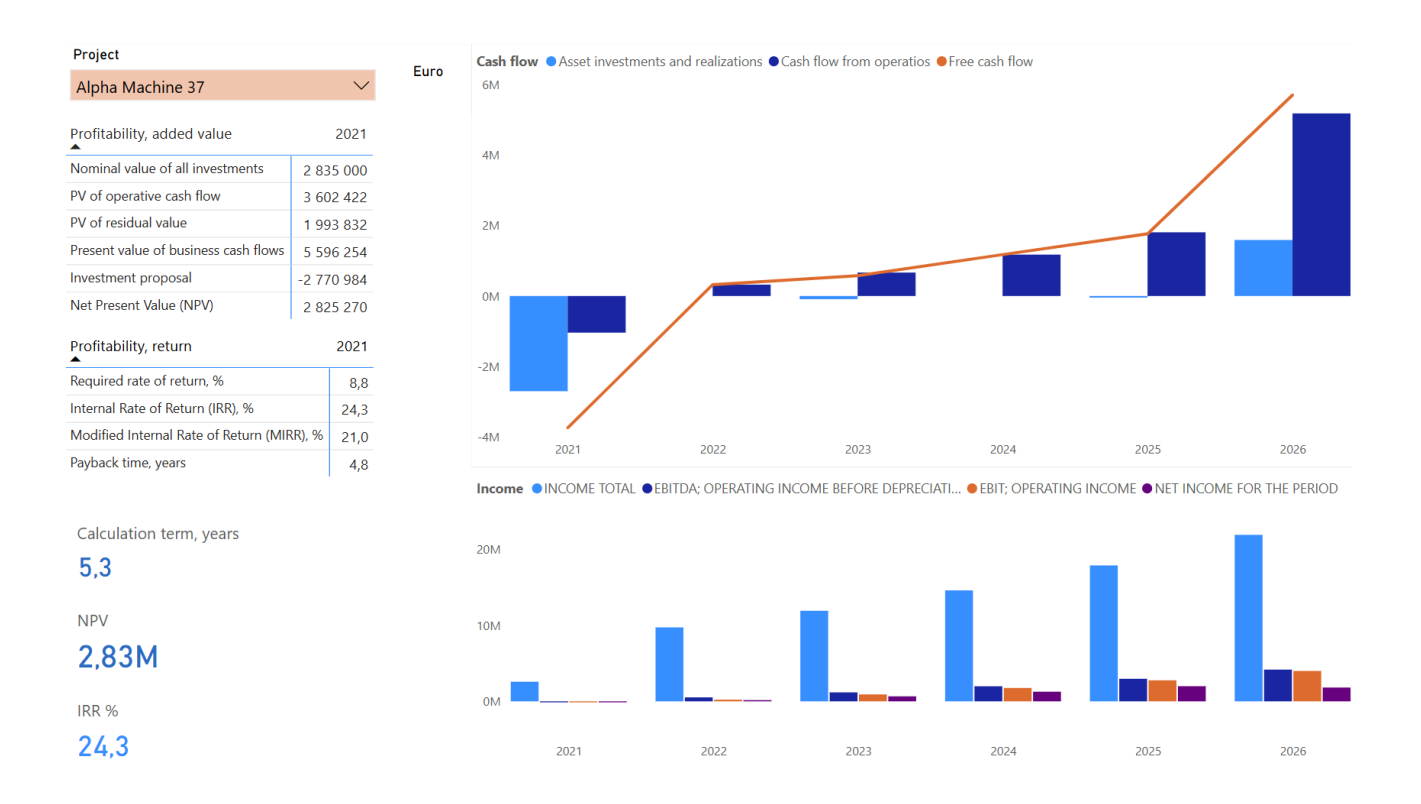

Ekstrakt danych można również wykorzystać do analizy danych obliczeniowych w programie Excel, na przykład przy użyciu tabel przestawnych.

Możesz wybrać uwzględnienie danych inwestycyjnych, danych dochodowych, danych kapitału obrotowego, danych przepływów pieniężnych, danych bilansu, kluczowych danych tabeli finansowej z arkusza obliczeń i wskaźników rentowności z arkusza wyników. Każdy typ danych jest wyodrębniany do oddzielnego arkusza/pliku danych.

#### Pola informacyjne

Dostępne są dwa opcjonalne pola informacyjne do uwzględnienia informacji specyficznych dla projektu obliczeniowego. Możesz na przykład wprowadzić identyfikator używany w systemie, w którym używasz danych.

| Informacje (opcjonalnie)   | AB12300755 |
|----------------------------|------------|
| Informacje 2 (opcjonalnie) |            |

Wszystkie pola specyficzne dla projektu:

| Project              | Info       | Info 2 | Scenario  | Figures | Currency |
|----------------------|------------|--------|-----------|---------|----------|
| Hospital property 37 | AB12300755 |        | Base case | 1       | €        |
| Hospital property 37 | AB12300755 |        | Base case | 1       | €        |
| Hospital property 37 | AB12300755 |        | Base case | 1       | €        |

Projekt pochodzi z tabeli Wartości bazowe:

|                     | BASIC VALUES         |     |
|---------------------|----------------------|-----|
| Project description | Hospital property 37 | ··· |

#### Inne pola specyficzne dla projektu obliczeniowego

Pola specyficzne dla obliczeń to Scenariusz, Jednostki i Waluta. Scenariusz i Jednostki (jednostki pieniężne) można zmienić w oknie dialogowym Ekstraktu Danych, ale waluta to waluta pobrana z arkusza Wartości bazowe. Należy pamiętać, że można również wprowadzić własny opis Scenariusza.

Scenariusz

| Base o                    | ase 💌              | Dane liczbowe | 1                    | • |
|---------------------------|--------------------|---------------|----------------------|---|
| Base o<br>Worst<br>Best o | ase<br>case<br>ase |               | 1<br>1000<br>1000000 |   |

#### Pola okresowe

Pola okresu obejmują datę, rok, miesiąc i rok finansowy. Pola te odpowiadają okresom w kolumnach arkusza Obliczenia.

| Date       | Year | Month | Financial year |
|------------|------|-------|----------------|
| 1.1.2021   | 2021 | 1     | 2021           |
| 31.12.2040 | 2040 | 12    | 2040           |
| 31.12.2021 | 2021 | 12    | 2021           |

#### Inwestycje

Inwestycje obejmują dane z tabeli Inwestycje i realizacje.

Pola Tabela i Sortowanie tabeli można wykorzystać do filtrowania inwestycji spośród innych typów danych.

| Table       | Table sort | Row type     | Row type sort | Row code | Row name | Row sort |
|-------------|------------|--------------|---------------|----------|----------|----------|
| Investments | 100        | Investment   | 100001        | C0500    | Building | 3611001  |
| Investments | 100        | Investment   | 100001        | C0500    | Building | 3611001  |
| Investments | 100        | Depreciation | 270000        | C0500    | Building | 3611001  |

Typ wiersza służy do grupowania wierszy różnego rodzaju. Sortowanie według typu wiersza może być używane do sortowania typów wierszy (jeśli to możliwe). Typy wierszy dla inwestycji mogą obejmować Inwestycje, Amortyzację, Wartość księgową, Amortyzację kalkulacyjną i Wartość księgową kalkulacyjną.

Jeżeli uwzględniono sumy, można uwzględnić następujące typy wierszy: Całkowite inwestycje, Całkowite realizacje, Całkowita amortyzacja, Całkowity zysk/strata z realizacji, Całkowita wartość księgowa, Całkowita amortyzacja kalkulacyjna i Całkowita wartość księgowa kalkulacyjna.

Kod wiersza to wewnętrzny identyfikator używany przez Invest for Excel. Jest on dołączony w celach informacyjnych.

Nazwa wiersza to opis wiersza. Sortowanie wierszy (Row sort) umożliwia sortowanie wierszy (jeśli to możliwe).

| Row name 2               | Row sort 2 | Row name 3          | Row sort 3 | Data type             | Amount      |
|--------------------------|------------|---------------------|------------|-----------------------|-------------|
| Buildings and structures | 8000       | Proposed investment | 10000      | Value                 | -300 000,00 |
| Buildings and structures | 8000       | Proposed investment | 10000      | <b>Residual Value</b> | 60 000,00   |
| Buildings and structures | 8000       | Proposed investment | 10000      | Value                 | -12 000,00  |

Nazwa wiersza 2 to typ aktywów, a Sortowanie wiersza 2 można wykorzystać do sortowania nazwy wiersza 2 (jeśli to możliwe).

Nazwa wiersza 3 to Proponowana inwestycja lub Reinwestycja, a sortowanie wiersza 3 można wykorzystać do posortowania nazwy wiersza 3 (jeśli to możliwe).

Typ danych zawiera informacje o tym, jakie dane zawiera wiersz. Możliwe typy danych to Wartość, Wartość Rezydualna, Wartość Całkowita i Rezydualna Wartość Całkowita.

Pole Kwota zawiera kwotę dla wiersza i okresu. Wartości zerowe nie są uwzględniane.

Przykład raportu macierzowego w usłudze Power BI (Dane inwestycyjne z czterech przykładowych plików):

| Investments and realizations             | 2021        | 2022       | 2023       | 2024       | 2025       | 2026       |
|------------------------------------------|-------------|------------|------------|------------|------------|------------|
| □ Investment                             |             |            |            |            |            |            |
| Alpha Machine 37                         |             |            |            |            |            |            |
| Alpha Machine 37                         | -1 000 000  |            |            |            |            | 100 000    |
| Production hall                          | -1 700 000  |            |            |            |            | 400 000    |
| Maintenance                              |             |            | -90 000    |            | -45 000    | 22 500     |
| Hospital property 37                     |             |            |            |            |            |            |
| Building                                 | -300 000    |            |            |            |            |            |
| Land area                                | -100 000    |            |            |            |            |            |
| Equipment                                | -70 000     | -20 000    | -20 000    | -20 000    | -20 000    | -20 000    |
| Electricity and water                    | -15 000     | -15 000    | -15 000    | -15 000    |            |            |
| Heating and air conditioning             |             | -20 000    | -20 000    | -20 000    |            |            |
| Major repairs                            |             | -222 000   | -111 000   | -55 500    |            |            |
| New flight route                         | -4 950 000  |            | 600 000    |            |            |            |
| Wind power plant 1 MW                    | -3 610 000  |            |            |            |            |            |
| Depreciation                             |             |            |            |            |            |            |
| Alpha Machine 37                         | -77 667     | -302 375   | -266 281   | -222 336   | -200 627   | -175 908   |
| <ul> <li>Hospital property 37</li> </ul> | -28 143     | -46 023    | -59 463    | -70 683    | -74 683    | -64 683    |
| Hew flight route                         | -518 750    | -518 750   | -495 000   | -495 000   | -495 000   | -495 000   |
| Wind power plant 1 MW                    |             | -240 667   | -240 667   | -240 667   | -240 667   | -240 667   |
| Book value                               | 11 316 378  | 10 485 563 | 9 531 715  | 8 613 530  | 7 667 553  | 5 121 490  |
| TOTAL INVESTMENTS                        | -11 745 000 | -277 000   | -256 000   | -110 500   | -65 000    | -20 000    |
| TOTAL REALIZATIONS                       |             |            | 148 438    |            |            | 1 589 806  |
| TOTAL DEPRECIATION                       | -624 560    | -1 107 815 | -1 061 411 | -1 028 685 | -1 010 976 | -976 257   |
| TOTAL REALIZATION PROFIT/LOSS            |             |            | 451 563    |            |            | -1 067 306 |
| TOTAL BOOK VALUE                         | 11 316 378  | 10 485 563 | 9 531 715  | 8 613 530  | 7 667 553  | 5 121 490  |

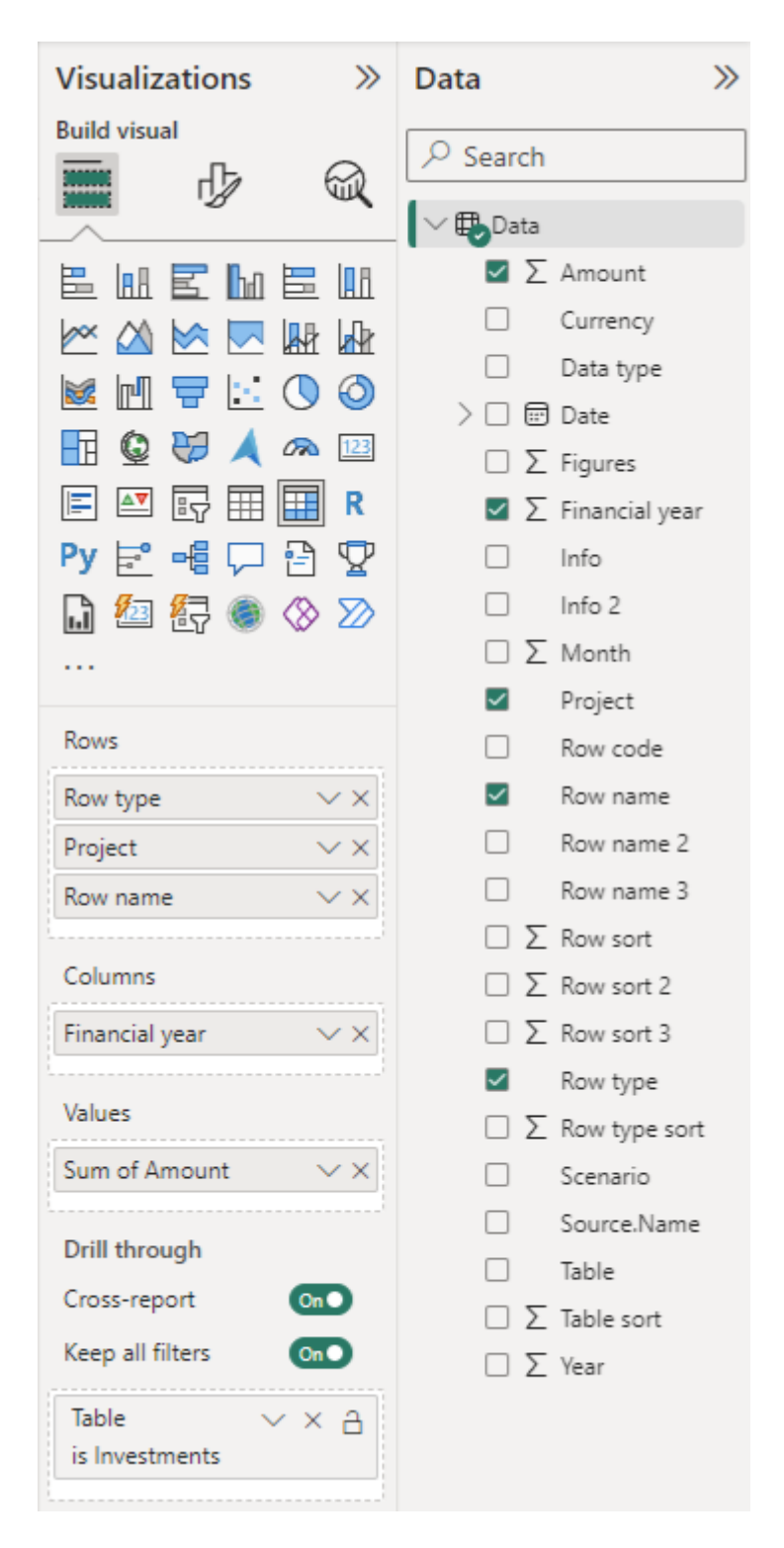

Ustawienia wizualizacji macierzy przykładu:

#### Dane o przychodach

Dane o przychodach obejmują dane zawarte w rachunku zysków i strat.

Pola Tabela i Sortowanie tabeli można wykorzystać do filtrowania przychodów na podstawie innych typów danych.

| Table  | Table sort | Row type | Row type sort | Row code | Row name                        | Row sort |
|--------|------------|----------|---------------|----------|---------------------------------|----------|
| Income | 200        | Income   | 200000        | C9000S01 | Income from rents, ground floor | 210000   |
| Income | 200        | Income   | 200000        | C9000S01 | Income from rents, ground floor | 210000   |
| Income | 200        | Income   | 200000        | C9000S01 | Income from rents, ground floor | 210000   |

Typ wiersza służy do grupowania wierszy różnego rodzaju. Sortowanie według typu wiersza może być używane do sortowania typów wierszy (jeśli to możliwe). Typy wierszy dla przychodu mogą obejmować Przychód, Inny przychód, Koszty zmienne , Koszty stałe itd.

Jeżeli uwzględniono sumy, można uwzględnić następujące typy wierszy: Całkowity przychód, Marża brutto, EBITDA; Dochód operacyjny przed amortyzacją, EBIT; Dochód operacyjny, Dochód netto za okres.

Kod wiersza to wewnętrzny identyfikator używany przez Invest for Excel. Jest on dołączony w celach informacyjnych.

Nazwa wiersza to opis wiersza. Sortowanie wierszy umożliwia sortowanie wierszy (jeśli to możliwe).

| Row name 2 | Row sort 2 | Row name 3 | Row sort 3 | Data type | Amount    |
|------------|------------|------------|------------|-----------|-----------|
| Archive    |            | Archive    |            | Value     | 70 247,52 |
| Archive    |            | Archive    |            | Value     | 71 652,47 |
| Archive    |            | Archive    |            | Value     | 73 085,52 |

Nazwa wiersza 2 jest tekstem wiersza specyfikacji pierwszego poziomu, gdy jest dostępny i gdy wiersze specyfikacji są uwzględnione, w przeciwnym razie Nazwa wiersza 2 jest duplikatem nazwy wiersza głównego (szarego). Sortowanie wiersza 2 jest puste dla danych o przychodach.

Nazwa wiersza 3 jest tekstem wiersza specyfikacji drugiego poziomu, jeśli jest dostępny i jeśli wiersze specyfikacji są dołączone, w przeciwnym razie nazwa wiersza 3 jest duplikatem nazwy wiersza 2. Sortowanie wiersza 3 jest puste w przypadku danych o przychodach.

Typ danych zawiera informacje o tym, jakie dane zawiera wiersz. Możliwe typy danych to Wartość, Wartość Rezydualna, Wartość Całkowita i Rezydualna Wartość Całkowita.

Pole Kwota zawiera kwotę dla wiersza i okresu. Wartości zerowe nie są uwzględniane.

#### Przykład raportu macierzowego w Power BI ( dane o przychodach z przykładowego pliku):

| $\bigotimes$ | Project                                   |          |          |          |          |          |          |
|--------------|-------------------------------------------|----------|----------|----------|----------|----------|----------|
| 0            | Hospital property 37 $\sim$               | €        |          |          |          |          |          |
| Incom        | e statement                               | 2021     | 2022     | 2023     | 2024     | 2025     | 2026     |
| □ Inc        | ome                                       |          |          |          |          |          |          |
| ⊟ In         | come from rents, ground floor             |          |          |          |          |          |          |
|              | Archive                                   | 70 248   | 71 652   | 73 086   | 74 547   | 76 038   | 77 559   |
|              | Kitchen                                   | 48 030   | 48 990   | 49 970   | 50 970   | 51 989   | 53 029   |
|              | Surgery                                   | 70 584   | 71 996   | 73 436   | 74 904   | 76 402   | 77 930   |
| ± In         | come from rents, first floor              | 204 400  | 208 488  | 212 658  | 216 911  | 221 249  | 225 674  |
| ÷ In         | come from rents, second floor             | 79 992   | 81 592   | 83 224   | 84 888   | 86 586   | 88 318   |
| ± In         | come from rents, third floor              | 166 414  | 169 742  | 173 137  | 176 600  | 180 132  | 183 735  |
| ⊕ INC        | COME TOTAL                                | 639 667  | 652 461  | 665 510  | 678 820  | 692 396  | 706 244  |
| 🗆 Var        | iable costs                               |          |          |          |          |          |          |
| ⊟ Ex         | xternal charges                           |          |          |          |          |          |          |
|              | Cleaning                                  | -44 400  | -45 288  | -46 194  | -47 118  | -48 060  | -49 021  |
|              | Security services                         | -3 180   | -3 244   | -3 308   | -3 375   | -3 442   | -3 511   |
| ± 0          | ther variable costs                       | -359 064 | -340 765 | -322 591 | -329 042 | -335 623 | -342 336 |
| ⊕ GR         | OSS MARGIN                                | 233 023  | 263 164  | 293 417  | 299 285  | 305 271  | 311 376  |
| 🗉 Fixe       | ed costs                                  |          |          |          |          |          |          |
| ⊟ St         | taff costs                                |          |          |          |          |          |          |
|              | Estate management; Accounting             | -15 000  | -15 300  | -15 606  | -15 918  | -16 236  | -16 561  |
|              | Service men (2 persons)                   | -76 000  | -77 520  | -79 070  | -80 652  | -82 265  | -83 910  |
| ÷ 0          | ther fixed costs                          | -53 500  | -54 570  | -55 661  | -56 775  | -57 910  | -59 068  |
| 🗄 EBI        | TDA; OPERATING INCOME BEFORE DEPRECIATION | 88 523   | 115 774  | 143 079  | 145 941  | 148 860  | 151 837  |
| 🗄 Dep        | preciation                                | -28 143  | -46 023  | -59 463  | -70 683  | -74 683  | -64 683  |
| 🗄 EBI        | T; OPERATING INCOME                       | 60 380   | 69 751   | 83 616   | 75 258   | 74 177   | 87 154   |
| 🗄 Inc        | ome tax                                   | -16 907  | -19 530  | -23 413  | -21 072  | -20 769  | -24 403  |
| ⊕ NE         | T INCOME FOR THE PERIOD                   | 43 474   | 50 221   | 60 204   | 54 186   | 53 407   | 62 751   |

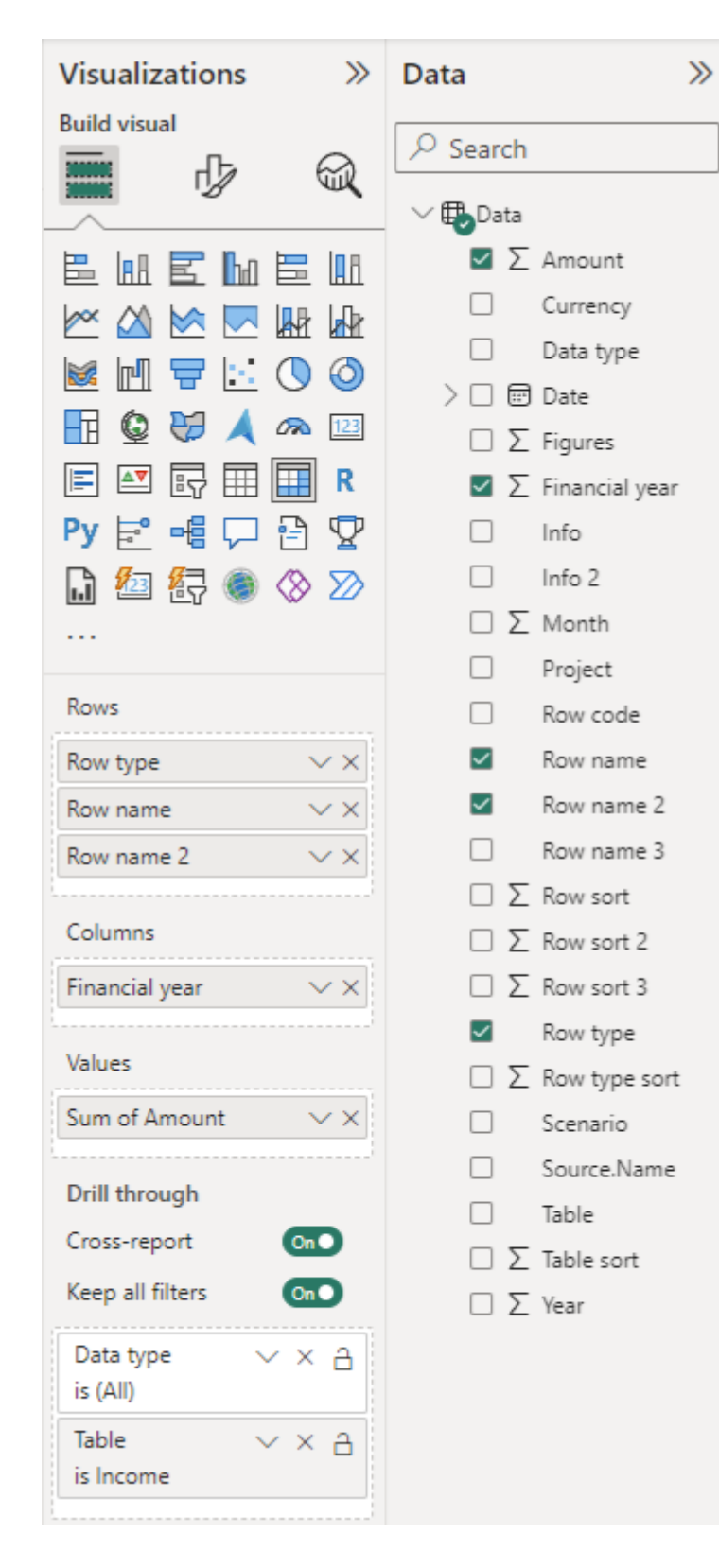

Ustawienia wizualizacji macierzy przykładu:

#### Kapitał obrotowy

Kapitał obrotowy obejmuje dane zawarte w tabeli Kapitał obrotowy.

Pola Tabela i Sortowanie tabeli mogą być używane do filtrowania kapitału obrotowego spośród innych typów danych.

| Table           | Table sort | Row type                   | Row type sort | Row code | Row name                                         | Row sort |
|-----------------|------------|----------------------------|---------------|----------|--------------------------------------------------|----------|
| Working Capital | 300        | Short-term assets (change) | 351000        | C3031    | Accounts receivable, Increase (-) / decrease (+) | 3511000  |
| Working Capital | 300        | Short-term assets (change) | 351000        | C3031    | Accounts receivable, Increase (-) / decrease (+) | 3511000  |
| Working Capital | 300        | Short-term assets (change) | 351000        | C3031    | Accounts receivable, Increase (-) / decrease (+) | 3511000  |

Typ wiersza służy do grupowania wierszy różnego rodzaju. Sortowanie typu wiersza może być używane do sortowania typów wierszy (jeśli to możliwe). Typy wierszy dla kapitału obrotowego mogą obejmować Aktywa krótkoterminowe (zmiana), Zapasy (zmiana) i Zobowiązania bieżące (zmiana).

Jeżeli uwzględniono sumy, uwzględniono zmianę kapitału obrotowego (ogółem) i kapitał obrotowy netto. Kod wiersza to wewnętrzny identyfikator używany przez Invest for Excel. Jest on dołączony w celach informacyjnych. Nazwa wiersza to opis wiersza. Sortowanie wierszy umożliwia sortowanie wierszy (jeśli to możliwe).

| Row name 2                                       | Row sort 2 | Row name 3                                       | Row sort 3 | Data type | Amount      |
|--------------------------------------------------|------------|--------------------------------------------------|------------|-----------|-------------|
| Accounts receivable, Increase (-) / decrease (+) |            | Accounts receivable, Increase (-) / decrease (+) |            | Value     | -133 333,33 |
| Accounts receivable, Increase (-) / decrease (+) |            | Accounts receivable, Increase (-) / decrease (+) |            | Value     | -9 473,33   |
| Accounts receivable, Increase (-) / decrease (+) |            | Accounts receivable, Increase (-) / decrease (+) |            | Value     | -9 805,60   |

Nazwa wiersza 2 jest duplikatem nazwy wiersza. Sortowanie wiersza 2 nie jest używane. Nazwa wiersza 3 jest duplikatem nazwy wiersza 2. Sortowanie wierszy 3 nie jest używane.

Typ danych zawiera informacje o tym, jakie dane zawiera wiersz. Możliwe typy danych to Wartość, Wartość Rezydualna, Wartość Całkowita i Rezydualna Wartość Całkowita.

Pole Kwota zawiera kwotę dla wiersza i okresu. Wartości zerowe nie są uwzględniane.

Przykład raportu macierzowego w Power BI (kapitał obrotowy z przykładowego pliku):

| Working capital                                   | 2021     | 2022    | 2023    | 2024    | 2025    | 2026    | 2027    |
|---------------------------------------------------|----------|---------|---------|---------|---------|---------|---------|
| Short-term assets (change)                        |          |         |         |         |         |         |         |
| Accounts receivable, Increase (-) / decrease (+)  | -133 333 | -9 473  | -9 806  | -10 147 | -10 499 | -10 860 | -11 232 |
| □ Inventories (change)                            |          |         |         |         |         |         |         |
| Fuel, Increase (-) / decrease (+)                 | -7 574   | -259    | -266    | -273    | -281    | -289    | -297    |
| Spare parts and oils, Increase (-) / decrease (+) | -55 417  | -1 108  | -1 131  | -1 153  | -1 176  | -1 200  | -1 224  |
| Current liabilities (change)                      |          |         |         |         |         |         |         |
| Fuel, Increase (+) / decrease (-)                 | 16 230   | 554     | 570     | 586     | 602     | 619     | 637     |
| Spare parts and oils, Increase (+) / decrease (-) | 27 708   | 554     | 565     | 577     | 588     | 600     | 612     |
| CHANGE IN WORKING CAPITAL (TOTAL)                 | -152 386 | -9 732  | -10 067 | -10 411 | -10 766 | -11 130 | -11 504 |
| NET WORKING CAPITAL                               | 152 386  | 162 118 | 172 185 | 182 596 | 193 362 | 204 492 | 215 996 |

| Visualizations                        | >>>           | Data         | >>>            |
|---------------------------------------|---------------|--------------|----------------|
| Build visual                          |               | O Search     |                |
|                                       |               | ~ search     |                |
|                                       |               | ∨ 🔁 Data     |                |
| E 🖪 🖻 🖿                               |               | Σ            | Amount         |
| 🚧 🖄 🕅 🗖                               |               |              | Currency       |
|                                       | 100           |              | Data type      |
|                                       |               | > 🗆 🖻        | ) Date         |
|                                       |               | ΩΣ           | Figures        |
|                                       | R             | Σ            | Financial year |
| Py 🖻 📲 🏳 🗄                            | 9 🖞           |              | Info           |
| 🔓 🚈 🛃 🍥 <                             | 8 🔊           |              | Info 2         |
|                                       |               | ΩΣ           | Month          |
| _                                     |               |              | Project        |
| Rows                                  |               |              | Row code       |
| Row type                              | $\sim \times$ | $\checkmark$ | Row name       |
| Row name                              | $\sim \times$ |              | Row name 2     |
|                                       | ·i            |              | Row name 3     |
| Columns                               |               | ΩΣ           | Row sort       |
| Financial year                        | $\sim \times$ | ΩΣ           | Row sort 2     |
| Valuer                                |               | ΩΣ           | Row sort 3     |
| values                                |               | $\checkmark$ | Row type       |
| Sum of Amount                         | ~×            | ΩΣ           | Row type sort  |
| Drill through                         |               |              | Scenario       |
| Cross-report                          | On            |              | Source.Name    |
| Keen all filters                      |               |              | Table          |
| Reep an inters                        |               | ΩΣ           | Table sort     |
| Data type 🗸 🗸<br>is (All)             | × A           | ΩΣ           | Year           |
| Table $\checkmark$ is Working Capital | ×A            |              |                |
| 1                                     |               |              |                |

#### Ustawienia wizualizacji macierzy przykładu:

#### Dane dotyczące przepływów pieniężnych

Dane dotyczące przepływów pieniężnych obejmują dane z tabeli przepływów pieniężnych. W przypadku wierszy Przychód i Inwestycje bardziej szczegółowe dane są uwzględniane, gdy są dostępne.

Pola Tabela i Sortowanie tabeli można wykorzystać do filtrowania przepływów środków pieniężnych spośród innych typów danych.

| Table     | Table sort | Row type | Row type sort | Row code | Row name          | Row sort |
|-----------|------------|----------|---------------|----------|-------------------|----------|
| Cash Flow | 400        | Income   | 200000        | C9000    | Passenger traffic | 210000   |
| Cash Flow | 400        | Income   | 200000        | C9000    | Passenger traffic | 210000   |
| Cash Flow | 400        | Income   | 200000        | C9000    | Passenger traffic | 210000   |

Typ wiersza służy do grupowania wierszy różnego rodzaju. Sortowanie według typu wiersza może być używane do sortowania typów wierszy (jeśli to możliwe). Typy wierszy dla przepływu środków pieniężnych mogą obejmować przychód, koszty zmienne, koszty stałe, podatek dochodowy, zmianę kapitału obrotowego, inwestycje w aktywa i realizacje itp.

Jeżeli uwzględniono sumy, można uwzględnić następujące typy wierszy: Przepływy pieniężne z działalności operacyjnej, Wolne przepływy pieniężne (FCF), Zdyskontowane wolne przepływy pieniężne (DFCF), Całkowity przepływ pieniężny i Skumulowany całkowity przepływ pieniężny.

Kod wiersza to wewnętrzny identyfikator używany przez Invest for Excel. Jest on dołączony w celach informacyjnych. Nazwa wiersza to opis wiersza, a sortowanie wierszy może być używane do sortowania wierszy (jeśli to możliwe).

| Row name 2        | Row sort 2 | Row name 3        | Row sort 3 | Data type | Amount       |
|-------------------|------------|-------------------|------------|-----------|--------------|
| Passenger traffic |            | Passenger traffic |            | Value     | 1 400 000,00 |
| Passenger traffic |            | Passenger traffic |            | Value     | 1 513 680,00 |
| Passenger traffic |            | Passenger traffic |            | Value     | 1 631 347,20 |

Nazwa wiersza 2 jest tekstem wiersza specyfikacji pierwszego poziomu, gdy jest dostępny i gdy wiersze specyfikacji są dołączone, w przeciwnym razie nazwa wiersza 2 jest duplikatem nazwy wiersza. Sortowanie wiersza 2 nie jest używane.

Nazwa wiersza 3 jest tekstem wiersza specyfikacji drugiego poziomu, jeśli jest dostępna i jeśli wiersze specyfikacji są dołączone. W przeciwnym razie nazwa wiersza 3 jest duplikatem nazwy wiersza 2. Sortowanie wierszy 3 nie jest używane.

Typ danych zawiera informacje o tym, jakie dane zawiera wiersz. Możliwe typy danych to Wartość, Wartość Rezydualna, Wartość Całkowita i Rezydualna Wartość Całkowita.

Pole Kwota zawiera kwotę dla wiersza i okresu. Wartości zerowe nie są uwzględniane.

Przykład raportu macierzowego w Power BI (przepływ środków pieniężnych z przykładowego pliku):

| $\bigcirc$ | Project                                    | $\sim$           |            |            |            |            |
|------------|--------------------------------------------|------------------|------------|------------|------------|------------|
| <b>O</b>   | New flight route                           | $\sim$           | EUR        |            |            |            |
| Cash f     | low                                        | 2021             | 2022       | 2023       | 2024       | 2025       |
| ⊟ Inc      | ome                                        |                  |            |            |            |            |
| P          | assenger traffic                           | 1 400 000        | 1 513 680  | 1 631 347  | 1 753 116  | 1 879 102  |
| N          | 1ail service revenue                       | 200 000          | 200 000    | 200 000    | 200 000    | 200 000    |
| 🗄 Var      | riable costs                               | -269 760         | -282 499   | -295 640   | -309 194   | -323 171   |
| 🗄 Fix      | ed costs                                   | -582 500         | -594 150   | -606 033   | -670 464   | -683 873   |
| 🗄 Inc      | ome tax                                    | -68 697          | -95 484    | -265 871   | -143 538   | -173 118   |
| 🗆 Cha      | ange in working capital                    |                  |            |            |            |            |
| S          | hort-term assets                           | <b>-1</b> 33 333 | -9 473     | -9 806     | -10 147    | -10 499    |
| In         | nventories                                 | -62 991          | -1 367     | -1 396     | -1 427     | -1 457     |
| С          | urrent liabilities                         | 43 938           | 1 108      | 1 135      | 1 162      | 1 190      |
| ⊕ CA       | SH FLOW FROM OPERATIONS                    | 526 657          | 731 815    | 653 736    | 819 509    | 888 175    |
| 🗆 Ass      | set investments and realizations           |                  |            |            |            |            |
| A          | ircraft                                    | -4 750 000       |            |            |            |            |
| R          | estoration of airstrip                     | -200 000         |            |            |            |            |
| Te         | erminal building                           |                  |            | 148 438    |            |            |
| ⊕ Ext      | traordinary income & expenses              |                  |            | 451 563    |            |            |
| ⊕ FR       | EE CASH FLOW (FCF)                         | -4 423 343       | 731 815    | 1 253 736  | 819 509    | 888 175    |
| • DIS      | SCOUNTED FREE CASH FLOW (DFCF)             | -4 471 916       | 603 050    | 937 852    | 556 491    | 547 494    |
| 🗄 CU       | MULATIVE DISCOUNTED FREE CASH FLOW         | -4 471 916       | -3 868 866 | -2 931 014 | -2 374 523 | -1 827 029 |
| 🗄 Fin      | ancial income and expenses                 | -120 276         | -180 415   | -146 050   | -111 685   | -77 321    |
| 🗄 Co       | rrection of income tax for financial items | 36 083           | 54 124     | 43 815     | 33 506     | 23 196     |
| 🗄 Lor      | ng-term debt, increase (+) / decrease (-)  | 3 483 333        | -633 333   | -633 333   | -633 333   | -633 333   |
| 🗄 Equ      | uity, increase (+) / decrease (-)          | 1 187 500        |            |            |            |            |
| ⊕ TO       | TAL CASH FLOW                              | 163 297          | -27 809    | 518 168    | 107 996    | 200 717    |
| 🗄 CU       | MULATIVE TOTAL CASH FLOW                   | 163 297          | 135 488    | 653 656    | 761 653    | 962 370    |

| Visualizations          | >>                   | Data         |                | >>> |
|-------------------------|----------------------|--------------|----------------|-----|
| Build visual            |                      | Q Search     |                |     |
| 🛄 🗘                     |                      | /~ Search    |                |     |
|                         |                      | ∨ 🖶 Data     |                |     |
| E H E h                 |                      | Σ Σ          | Amount         |     |
| 🗠 🖄 🗠 🗖                 |                      |              | Currency       |     |
|                         | $\bigcirc \bigcirc$  |              | Data type      |     |
|                         |                      |              | Date           |     |
|                         |                      | ΩΣ           | Figures        |     |
|                         | Ш К                  | Σ            | Financial year |     |
| Ру 🖻 🖷 🖓                | 97                   |              | Info           |     |
| 🔒 🚈 🛃 🍥                 | $\otimes \mathbb{D}$ |              | Info 2         |     |
|                         |                      | ΩΣ           | Month          |     |
|                         |                      |              | Project        |     |
| Rows                    |                      |              | Row code       |     |
| Row type                | ~×                   | $\checkmark$ | Row name       |     |
| Row name                | ××                   |              | Row name 2     |     |
| Columns                 |                      |              | Row name 3     |     |
| Columns                 |                      |              | Row sort       |     |
| Financial year          | ~ ×                  |              | Row sort 2     |     |
| Values                  |                      | _ Σ          | Row sort 3     |     |
|                         |                      | ~            | Row type       |     |
| Sum of Amount           | × ×                  | _ Σ          | Row type sort  | 1   |
| Drill through           |                      |              | Scenario       |     |
| Cross-report            | On                   |              | Source.Name    |     |
| Keep all filters        | 0                    |              | Table          |     |
|                         |                      |              | Table sort     |     |
| Data type 🔨<br>is (All) | ×A                   | ΩΣ           | Year           |     |
| Table Nis Cash Flow     | / × A                |              |                |     |

#### Ustawienia wizualizacji macierzy przykładu:

| Alternatywny przykład raportu macierzowego w Power BI (przepływy pieniężne z przykła | dowych |
|--------------------------------------------------------------------------------------|--------|
| plików):                                                                             |        |

| Cash flow                                                       | 2021        | 2022        | 2023       | 2024        | 2025        |
|-----------------------------------------------------------------|-------------|-------------|------------|-------------|-------------|
| □ Income                                                        |             |             |            |             |             |
| Alpha Machine 37                                                | 2 585 206   | 9 742 982   | 11 935 153 | 14 620 563  | 17 910 189  |
| Hospital property 37                                            | 639 667     | 652 461     | 665 510    | 678 820     | 692 396     |
| New flight route                                                | 1 600 000   | 1 713 680   | 1 831 347  | 1 953 116   | 2 079 102   |
| Wind power plant 1 MW                                           |             | 669 870     | 689 966    | 710 665     | 731 985     |
|                                                                 | -2 486 048  | -7 491 884  | -9 022 340 | -10 923 122 | -13 247 429 |
| Fixed costs                                                     | -1 527 000  | -3 231 540  | -3 249 071 | -3 319 289  | -3 338 630  |
| Income tax                                                      | -85 604     | -176 760    | -545 278   | -658 483    | -970 167    |
| Change in working capital                                       | -1 166 980  | -203 880    | -271 149   | -329 910    | -401 815    |
| CASH FLOW FROM OPERATIONS                                       | -440 758    | 1 674 929   | 2 034 139  | 2 732 359   | 3 455 632   |
| Asset investments and realizations                              |             |             |            |             |             |
| Alpha Machine 37                                                | -2 700 000  |             | -90 000    |             | -45 000     |
| Hospital property 37                                            | -485 000    | -277 000    | -166 000   | -110 500    | -20 000     |
| New flight route                                                | -4 950 000  |             | 148 438    |             |             |
| Wind power plant 1 MW                                           | -3 610 000  |             |            |             |             |
| Extraordinary income & expenses                                 |             |             | 451 563    |             |             |
| FREE CASH FLOW (FCF)                                            | -12 185 758 | 1 397 929   | 2 378 139  | 2 621 859   | 3 390 632   |
| DISCOUNTED FREE CASH FLOW (DFCF)                                | -12 037 043 | 1 179 632   | 1 824 881  | 1 871 020   | 2 230 566   |
| CUMULATIVE DISCOUNTED FREE CASH FLOW                            | -12 037 043 | -10 857 411 | -9 032 530 | -7 161 511  | -4 930 944  |
| Financial income and expenses                                   | -120 276    | -180 415    | -146 050   | -111 685    | -77 321     |
| $\ensuremath{}$<br>Correction of income tax for financial items | 36 083      | 54 124      | 43 815     | 33 506      | 23 196      |
| E Long-term debt, increase (+) / decrease (-)                   | 3 483 333   | -633 333    | -633 333   | -633 333    | -633 333    |
| Equity, increase (+) / decrease (-)                             | 1 187 500   |             |            |             |             |
| TOTAL CASH FLOW                                                 | -7 599 118  | 638 306     | 1 642 571  | 1 910 346   | 2 703 174   |
| CUMULATIVE TOTAL CASH FLOW                                      | -7 599 118  | -6 960 812  | -5 318 242 | -3 407 895  | -704 721    |

| Visualizations                                                                  | »  | Data         |         |                | >>> |
|---------------------------------------------------------------------------------|----|--------------|---------|----------------|-----|
| Build visual                                                                    |    | Q Sear       | ch      |                |     |
|                                                                                 | ζ  | / ocan       |         |                |     |
| _^                                                                              | _  | ~ ∰Da        | ta<br>— |                |     |
| E M E M E I                                                                     | Ē  | ~            | Σ       | Amount         |     |
| 🗠 🖄 🔄 💌 🜆                                                                       | k  |              |         | Currency       |     |
| 📓 🖃 🚍 🔡 🔿 🖉                                                                     | 0  |              | _       | Data type      |     |
|                                                                                 | য  | > 🗆          |         | Date           |     |
|                                                                                 | 1  |              | Σ       | Figures        |     |
|                                                                                 |    | $\checkmark$ | Σ       | Financial year |     |
| Py 🖻 📲 🖓 🔁 🧏                                                                    | 2  |              |         | Info           |     |
| 🔓 🖆 🛃 🌒 🛇 🛛                                                                     | 2  |              |         | Info 2         |     |
|                                                                                 |    |              | Σ       | Month          |     |
|                                                                                 |    | $\checkmark$ |         | Project        |     |
| Rows                                                                            |    |              |         | Row code       |     |
| Row type $\checkmark$                                                           | <  |              |         | Row name       |     |
| Project $\checkmark$                                                            | <  |              |         | Row name 2     |     |
|                                                                                 |    |              |         | Row name 3     |     |
| Columns                                                                         |    |              | Σ       | Row sort       |     |
| Financial year $\checkmark$                                                     | <  |              | Σ       | Row sort 2     |     |
| Velues                                                                          | ·' |              | Σ       | Row sort 3     |     |
| values                                                                          |    | $\checkmark$ |         | Row type       |     |
| Sum of Amount                                                                   | <  |              | Σ       | Row type sort  |     |
| Drill through                                                                   |    |              |         | Scenario       |     |
| Cross separt                                                                    |    |              |         | Source.Name    |     |
| Cross-report                                                                    |    |              |         | Table          |     |
| Keep all filters On                                                             |    |              | Σ       | Table sort     |     |
| Data type $\checkmark$ $\times$ $\stackrel{\frown}{\rightrightarrows}$ is (All) | 1  |              | Σ       | Year           |     |
| Table ∨ × ⊖<br>is Cash Flow                                                     | i  |              |         |                |     |
|                                                                                 |    |              |         |                |     |

Ustawienia wizualizacji macierzy alternatywnego przykładu:

#### Dane bilansowe

Dane bilansowe obejmują dane zawarte w bilansie.

Pola Tabela i Sortowanie tabeli można wykorzystać do filtrowania salda na podstawie innych typów danych.

| Table   | Table sort | Row type | Row type sort | Row code | Row name                | Row sort |
|---------|------------|----------|---------------|----------|-------------------------|----------|
| Balance | 500        | ASSETS   | 600000        | C5650    | Machinery and equipment | 6040000  |
| Balance | 500        | ASSETS   | 600000        | C5650    | Machinery and equipment | 6040000  |
| Balance | 500        | ASSETS   | 600000        | C5650    | Machinery and equipment | 6040000  |

Typ wiersza służy do grupowania wierszy różnego rodzaju. Sortowanie typu wiersza może być używane do sortowania typów wierszy (jeśli to możliwe). Typy wierszy dla Balance obejmują AKTYWA i KAPITAŁY WŁASNE ORAZ ZOBOWIĄZANIA.

Sumy nie są uwzględniane w danych bilansowych.

Kod wiersza to wewnętrzny identyfikator używany przez Invest for Excel. Jest on dołączony w celach informacyjnych. Nazwa wiersza to opis wiersza, a sortowanie wierszy może być używane do sortowania wierszy (jeśli to możliwe).

| Row sort | Row name 2                                | Row sort 2 | Row name 3      | Row sort 3 | Data type | Amount       |
|----------|-------------------------------------------|------------|-----------------|------------|-----------|--------------|
| 6040000  | Fixed assets and other non-current assets | 6000000    | Tangible assets | 6010000    | Value     | 4 627 187,50 |
| 6040000  | Fixed assets and other non-current assets | 6000000    | Tangible assets | 6010000    | Value     | 4 108 437,50 |
| 6040000  | Fixed assets and other non-current assets | 6000000    | Tangible assets | 6010000    | Value     | 3 465 000,00 |

Nazwa wiersza 2 to tekst wiersza nagłówka pierwszego poziomu. Sortowanie wiersza 2 może być użyte do sortowania Nazwa wiersza 2 (jeśli to możliwe).

Nazwa wiersza 3 to tekst wiersza nagłówka drugiego poziomu. Sortowanie wiersza 3 może być użyte do sortowania nazwy wiersza 3 (jeśli to możliwe).

Typ danych zawiera informacje o tym, jakie dane zawiera wiersz. Możliwe typy danych to Wartość i Wartość rezydualna.

Pole Kwota zawiera kwotę dla wiersza i okresu. Wartości zerowe nie są uwzględniane.

Przykład wykresu kolumnowego w Power BI (bilans z przykładowego pliku):

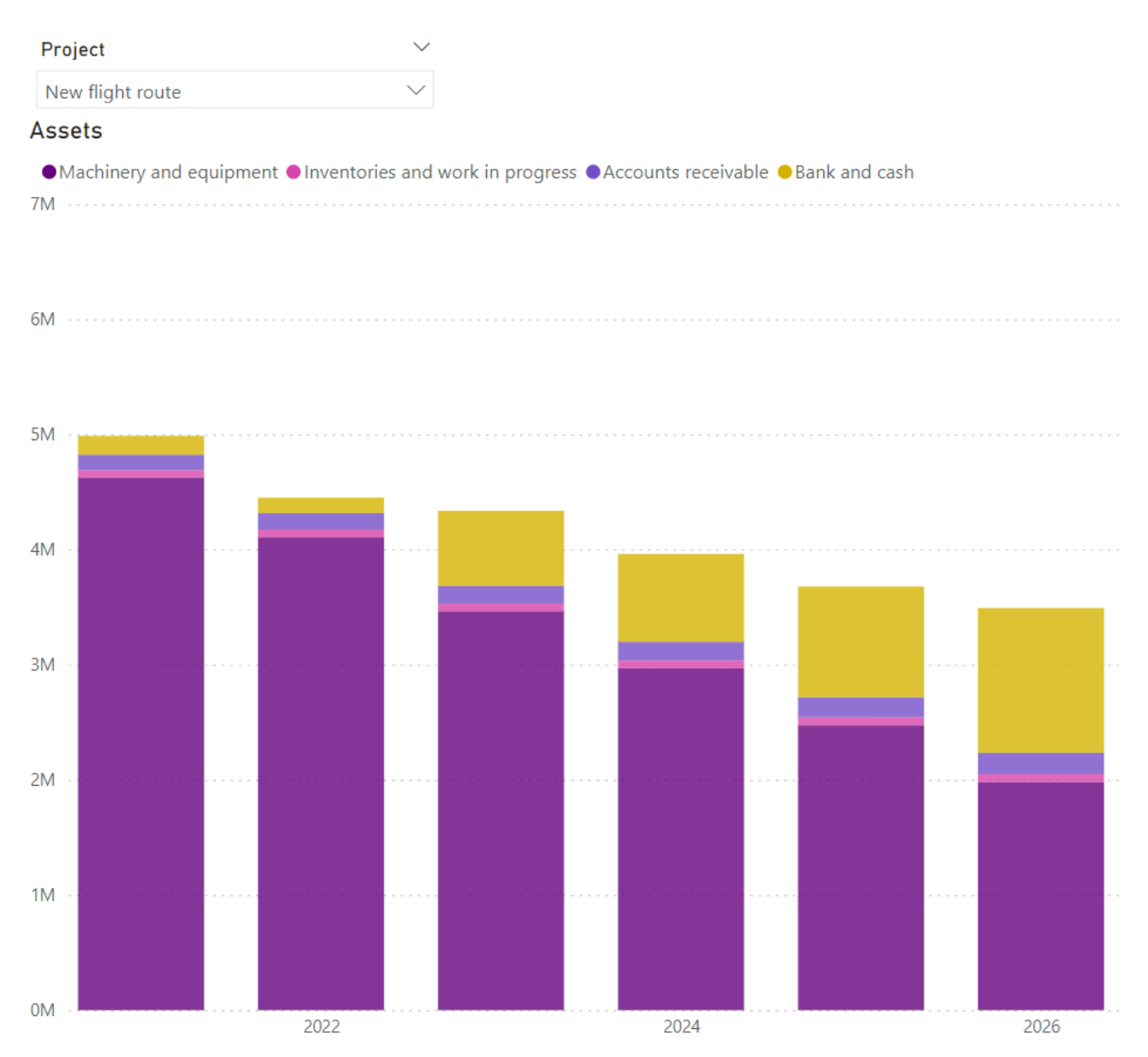

| Visualiz            | zations      | >>>                 | Data    |     |                | >>> |
|---------------------|--------------|---------------------|---------|-----|----------------|-----|
| Build visu          | al           |                     | Q Sear  | ch  |                |     |
|                     | ₫            | R                   | - Jean  | cn  |                |     |
|                     |              |                     | _ ~ ₿Da | ata |                |     |
|                     | E h          |                     | ~       | Σ   | Amount         |     |
| k 🗠 🖄               | 🗠 🖂          |                     |         |     | Currency       |     |
| 1 kw                | 물 1년         | $\bigcirc \bigcirc$ |         |     | Data type      |     |
|                     |              |                     | > 🗆     |     | Date           |     |
|                     |              |                     |         | Σ   | Figures        |     |
|                     |              | III K               | ~       | Σ   | Financial year |     |
| Py 🖻                | - 월 (니       | 82                  |         |     | Info           |     |
| 🔓 🜆                 | 行 🎯          | ⊗ ≫                 |         |     | Info 2         |     |
|                     |              |                     |         | Σ   | Month          |     |
| V                   |              |                     |         |     | Project        |     |
| X-axis              |              |                     |         |     | Row code       |     |
| Financial           | year         | ~×                  | ~       |     | Row name       |     |
| Varvie              |              | '                   |         |     | Row name 2     |     |
| T-dxi3              |              |                     |         | _   | Row name 3     |     |
| Sum of A            | mount        | ~×                  |         | Σ   | Row sort       |     |
| Legend              |              |                     |         | Σ   | Row sort 2     |     |
| Row nam             | ie           | ~×                  |         | Σ   | Row sort 3     |     |
| ·                   | 1.2. I       |                     |         | _   | Row type       |     |
| Small mu            | litiples     |                     |         | Σ   | Row type sort  | t   |
| Add dat             | a fields her | e                   |         |     | Scenario       |     |
| Tooltips            |              |                     |         |     | Source.Name    |     |
| Add dat             | a fields her | e                   |         | _   | Table          |     |
| D 111 11            |              | i                   |         | 2   | Table sort     |     |
| Drill thro          | ugh          |                     |         | Σ   | Year           |     |
| Cross-rep           | port         |                     |         |     |                |     |
| Keep all f          | filters      | On                  |         |     |                |     |
| Row typ<br>is ASSET | e \<br>S     | ×× ≙                |         |     |                |     |
| Table<br>is Balanc  | ce           | ×× A                |         |     |                |     |
|                     |              |                     |         |     |                |     |

Ustawienia wizualizacji wykresu kolumnowego w przykładzie:

#### Kluczowe dane finansowe

Kluczowe dane finansowe obejmują dane zawarte w tabeli Kluczowe wskaźniki finansowe.

Pola Tabela i Sortowanie tabeli można wykorzystać do filtrowania kluczowych wskaźników finansowych spośród innych typów danych.

| Table          | Table sort | Row type  | Row type sort | Row code | Row name      | Row sort |
|----------------|------------|-----------|---------------|----------|---------------|----------|
| Key financials | 600        | Liquidity | 1100          | C8202    | Current Ratio | 7020000  |
| Key financials | 600        | Liquidity | 1100          | C8202    | Current Ratio | 7020000  |
| Key financials | 600        | Liquidity | 1100          | C8202    | Current Ratio | 7020000  |

Typ wiersza służy do grupowania wierszy różnego rodzaju. Sortowanie typu wiersza może służyć do sortowania typów wierszy (jeśli to możliwe). Typy wierszy dla kluczowych danych finansowych obejmują teksty z wierszy, które nie zawierają danych liczbowych (tj. nagłówków) w tabeli kluczowych danych finansowych.

Sumy nie są uwzględniane w przypadku kluczowych danych finansowych.

Kod wiersza to wewnętrzny identyfikator używany przez Invest for Excel. Jest on dołączony w celach informacyjnych. Nazwa wiersza to opis wiersza z danymi liczbowymi w tabeli Kluczowe wskaźniki finansowe, a sortowanie wierszy może być używane do sortowania wierszy (jeśli to możliwe).

| Row name 2    | Row sort 2 | Row name 3    | Row sort 3 | Data type | Amount |
|---------------|------------|---------------|------------|-----------|--------|
| Current Ratio |            | Current Ratio |            | Indicator | 0,53   |
| Current Ratio |            | Current Ratio |            | Indicator | 0,51   |
| Current Ratio |            | Current Ratio |            | Indicator | 1,28   |

Nazwa wiersza 2 jest duplikatem nazwy wiersza. Sortowanie wiersza 2 nie jest używane. Nazwa wiersza 3 jest duplikatem nazwy wiersza 2. Sortowanie wierszy 3 nie jest używane.

Typ danych zawiera informacje o tym, jakie dane zawiera wiersz. Możliwe typy danych to Wartość i Wartość rezydualna.

Pole Kwota zawiera kwotę dla wiersza i okresu. Wartości zerowe nie są uwzględniane. Jeśli format liczbowy to %, kwota jest mnożona przez 100.

#### Przykład raportu macierzowego w Power BI (kluczowe dane finansowe z przykładowego pliku):

| Project 🗸                                  |       |       |       |       |       |       |       |       |        |        |
|--------------------------------------------|-------|-------|-------|-------|-------|-------|-------|-------|--------|--------|
| New flight route $\checkmark$              |       |       |       |       |       |       |       |       |        |        |
| Key financials                             | 2021  | 2022  | 2023  | 2024  | 2025  | 2026  | 2027  | 2028  | 2029   | 2030   |
| Liquidity                                  |       |       |       |       |       |       |       |       |        |        |
| Current Ratio                              | 0,53  | 0,51  | 1,28  | 1,46  | 1,77  | 4,13  | 43,84 | 64,24 | 85,11  | 106,43 |
| Quick Ratio                                | 0,44  | 0,41  | 1,19  | 1,36  | 1,67  | 3,94  | 42,43 | 62,84 | 83,72  | 105,04 |
| Absolute Liquidity Ratio                   | 0,30  | 0,25  | 1,24  | 1,47  | 1,89  | 6,90  |       |       |        |        |
| Cash Ratio                                 | 0,24  | 0,20  | 0,96  | 1,12  | 1,41  | 3,43  | 38,60 | 58,88 | 79,63  | 100,83 |
| Turnover                                   |       |       |       |       |       |       |       |       |        |        |
| Inventory Turnover Ratio                   | 6,57  | 4,42  | 4,52  | 4,63  | 4,74  | 4,84  | 4,95  | 5,06  | 5,16   | 5,27   |
| Receivables Turnover Ratio                 | 24,00 | 12,41 | 12,40 | 12,39 | 12,37 | 12,36 | 12,36 | 12,35 | 12,34  | 12,33  |
| Capital Turnover Ratio                     | 1,27  | 1,26  | 0,98  | 0,91  | 0,84  | 0,75  | 0,67  | 0,61  | 0,55   | 0,50   |
| Asset Turnover Ratio                       | 0,64  | 0,36  | 0,42  | 0,47  | 0,54  | 0,62  | 0,65  | 0,62  | 0,56   | 0,51   |
| Net Working Capital Ratio                  | 10,50 | 10,57 | 10,64 | 10,70 | 10,75 | 10,80 | 10,85 | 10,90 | 10,94  | 10,98  |
| Profitability                              |       |       |       |       |       |       |       |       |        |        |
| GROSS MARGIN                               | 83,14 | 83,52 | 83,86 | 84,17 | 84,46 | 84,72 | 84,97 | 85,19 | 85,40  | 85,60  |
| EBITDA Margin                              | 46,73 | 48,84 | 50,76 | 49,84 | 51,56 | 53,15 | 54,61 | 55,97 | 57,23  | 58,41  |
| EBIT Margin                                | 14,31 | 18,57 | 23,74 | 24,50 | 27,76 | 30,75 | 33,50 | 36,04 | 38,39  | 40,58  |
| Earnings Margin                            | 4,76  | 5,63  | 28,29 | 13,15 | 16,83 | 20,16 | 23,19 | 25,23 | 26,88  | 28,41  |
| Return On Assets (ROA)                     | 3,05  | 2,05  | 11,79 | 6,19  | 9,16  | 12,42 | 15,07 | 15,53 | 15,02  | 14,47  |
| Return on net assets (RONA), %             | 4,61  | 7,03  | 22,41 | 14,09 | 19,83 | 28,00 | 40,42 | 61,33 | 103,31 | 228,08 |
| Return On Capital Employed (ROCE)          | 5,31  | 8,44  | 11,88 | 14,58 | 19,25 | 21,73 | 21,40 | 20,83 | 20,17  | 19,46  |
| Return On Average Capital Employed (ROACE) | 10,63 | 7,88  | 11,70 | 13,79 | 18,38 | 22,19 | 23,11 | 22,47 | 21,70  | 20,88  |
| Return On Investment (ROI)                 | 1,60  | 2,29  | 12,65 | 6,90  | 10,18 | 13,72 | 15,65 | 15,28 | 14,69  | 14,10  |
| Return On Equity (ROE)                     | 12,04 | 7,36  | 32,00 | 12,79 | 15,14 | 16,45 | 16,98 | 16,54 | 15,86  | 15,16  |
| ⊟ Business risk                            |       |       |       |       |       |       |       |       |        |        |
| Operating Leverage                         |       | 1,15  | 1,14  | 1,02  | 1,07  | 1,06  | 1,05  | 1,04  | 1,03   | 1,03   |
| Financial Leverage                         |       | 0,95  | 2,69  | 0,71  | 1,07  | 1,04  | 1,03  | 1,01  | 1,00   | 1,00   |
| Total Leverage                             |       | 1,10  | 3,08  | 0,72  | 1,14  | 1,10  | 1,08  | 1,05  | 1,03   | 1,03   |
| □ Financial risk                           |       |       |       |       |       |       |       |       |        |        |
| Debt Ratio (Leverage)                      | 0,71  | 0,65  | 0,52  | 0,41  | 0,27  | 0,10  | 0,01  | 0,01  | 0,01   |        |
| Debt-to-Equity Ratio (Net Gearing)         | 2,79  | 2,13  | 1,20  | 0,76  | 0,40  | 0,13  | 0,01  | 0,01  | 0,01   |        |
| Interest Coverage Ratio                    | 1,90  | 1,76  | 2,98  | 4,28  | 7,46  | 15,81 | 91,40 |       |        |        |
| Debt Service Coverage Ratio                | 6,22  | 1,03  | 1,19  | 1,31  | 1,51  | 1,74  | 3,94  |       |        |        |
| □ Stability                                |       |       |       |       |       |       |       |       |        |        |
| Fixed Asset Ratio                          | 1,07  | 1,09  | 0,95  | 0,91  | 0,83  | 0,63  | 0,40  | 0,23  | 0,10   |        |
| Current Asset to Fixed Asset               | 0,08  | 0,08  | 0,25  | 0,33  | 0,49  | 0,76  | 1,51  | 3,39  | 9,21   |        |
| Proprietary Ratio (Equity Ratio)           | 0,25  | 0,31  | 0,43  | 0,54  | 0,68  | 0,84  | 0,93  | 0,94  | 0,95   | 0,96   |

| Visualizations >>>                                                                                                    | Data >>>                  |
|----------------------------------------------------------------------------------------------------|---------------------------|
| Build visual                                                                                                    |                           |
| 🔜 🖧 📾                                                                                                    | ✓ Search                  |
|                                                                                                    | ∨ <b>⊕</b> Data …         |
| ≞ !!! ⊑ !!! ≡ !!!                                                                                                    | ✓ ∑ Amount                |
| 🗠 🛆 🗠 🗔 💵 🗛                                                                                                    | Currency                  |
|                                                                                                    | Data type                 |
|                                                                                                    | > 🗆 📾 Date                |
| 🖽 🔮 🥲 🖊 쪠 📖                                                                                                    | $\Box \sum$ Figures       |
| 🖃 💵 🕞 🌐 🗮 R                                                                                                    | Financial year            |
| Py 🖻 📲 🖵 🖹 🏆                                                                                                    | 🗌 Info                    |
| 🔓 🙋 🛱 🍘 🛇 🏷                                                                                                    | 🗌 Info 2                  |
|                                                                                                    | $\Box \Sigma$ Month       |
|                                                                                                    | Project                   |
| Rows                                                                                                    | Row code                  |
| Row type $\checkmark \times$                                                                                                    | Row name                  |
| Row name $\checkmark \times$                                                                                                    | Row name 2                |
|                                                                                                    | Row name 3                |
| Columns                                                                                                    | $\Box \sum$ Row sort      |
| Financial year $\checkmark \times$                                                                                                    | $\Box \sum$ Row sort 2    |
|                                                                                                    | □ ∑ Row sort 3            |
| Values                                                                                                    | Row type                  |
| Sum of Amount $\checkmark$ $\times$                                                                                                    | $\Box \sum$ Row type sort |
| D 11.4                                                                                                    | Scenario                  |
| Conserved (The Conserved of Conserved of Con | Source.Name               |
| Cross-report                                                                                                    | Table                     |
| Keep all filters On                                                                                                    | $\Box \sum$ Table sort    |
| Table ∨ × A                                                                                                    | □ ∑ Year                  |
| is Key financials                                                                                                    |                           |
| L                                                                                                    |                           |

#### Ustawienia wizualizacji macierzy przykładu:

#### Wskaźniki rentowności

Wskaźniki rentowności obejmują dane zawarte w Analizie rentowności (Arkusz Wynik).

Pola Tabela i Sortowanie tabeli można wykorzystać do filtrowania wskaźników rentowności spośród innych typów danych.

| Table         | Table sort | Row type | Row type sort | Row code | Row name                         | Row sort |
|---------------|------------|----------|---------------|----------|----------------------------------|----------|
| Profitability | 900        | To Firm  | 100           | C120     | Nominal value of all investments | 9010000  |
| Profitability | 900        | To Firm  | 100           | C130     | Required rate of return, %       | 9020000  |
| Profitability | 900        | To Firm  | 100           | C140     | Calculation term                 | 9030000  |

Typ wiersza to Dla firmy lub Dla Dawców kapitału własnego. Sumy nie są uwzględniane dla kluczowych danych finansowych.

Kod wiersza to wewnętrzny identyfikator używany przez Invest for Excel. Jest on dołączony w celach informacyjnych. Nazwa wiersza to opis wiersza w analizie rentowności, a sortowanie wierszy może być używane do sortowania wierszy (jeśli to możliwe).

| Row name 2                       | Row sort 2 | Row name 3                       | Row sort 3 | Data type      | Amount       |
|----------------------------------|------------|----------------------------------|------------|----------------|--------------|
| Nominal value of all investments |            | Nominal value of all investments |            | Value          | 4 950 000,00 |
| Required rate of return, %       |            | Required rate of return, %       |            | Rate of return | 10,16        |
| Calculation term                 |            | Calculation term                 |            | Years          | 10,00        |

Nazwa wiersza 2 jest duplikatem nazwy wiersza. Sortowanie wiersza 2 nie jest używane. Nazwa wiersza 3 jest duplikatem nazwy wiersza 2. Sortowanie wierszy 3 nie jest używane.

Typ danych zawiera informacje o tym, jakie dane zawiera wiersz. Możliwe typy danych to: stopa zwrotu, wartość bieżąca, renta, indeks, lata, wartość dodana i wartość.

Pole Amount zawiera kwotę dla wiersza. Wartości zerowe nie są uwzględniane. Kwoty Return-% są mnożone przez 100.

Przykład raportu macierzowego w Power BI (wskaźniki rentowności z przykładowego pliku):

| Project                               |       | $\sim$ |
|---------------------------------------|-------|--------|
| New flight route                      |       | $\sim$ |
| Profitability, added value            |       | 2021   |
| Nominal value of all investments      | 4 95  | 0 0 00 |
| PV of operative cash flow             | 5 67  | 6 950  |
| PV of residual value                  | 45    | 2 742  |
| Present value of business cash flows  | 6 12  | 9 692  |
| Investment proposal                   | -4 95 | 0 000  |
| Net Present Value (NPV)               | 1 17  | 9 692  |
| Profitability, return                 |       | 2021   |
| Required rate of return, %            | 10,2  |        |
| Internal Rate of Return (IRR), %      | 14,6  |        |
| Modified Internal Rate of Return (MIR | 12,5  |        |
| Payback time, years                   |       | 8,5    |

|                                                                                                    | √ Filters                                                                                                    | Visualizations                                                                          | » Data | >>                                                                                              |
|----------------------------------------------------------------------------------------------------|----------------------------------------------------------------------------------------------------|-----------------------------------------------------------------------------------------|--------|-------------------------------------------------------------------------------------------------|
| Filters on this visual          Financial year<br>is (All)          Profitability<br>is not Total Present Va          Filter type ①          Basic filtering          O Search          Select all          Nominal value of all 1          PV of operative cash 1       Profitability         PV of operative cash 1       Columns         Profitability          Sum of Amount<br>is (All)       Sum of Amount<br>is (All)         Table<br>is Profitability       Drill through<br>frost-senarch                                                                                                    |                                                                                                    | Build visual                                                                            | Search | 1                                                                                               |
| <ul> <li>Nominal value of all 1</li> <li>Required rate of retu 1</li> <li>Calculation term 1</li> <li>PV of operative cash 1</li> <li>PV of residual value 1</li> <li>Present value of busi 1</li> <li>Require single selection</li> <li>Sum of Amount is (All)</li> <li>Table is Profitability</li> <li>Nominal value of all 1</li> <li>Profitability</li> <li>Rows</li> <li>Rows</li> <li>Rows</li> <li>Rows</li> <li>Rows</li> <li>Rows</li> <li>Row name</li> <li>Row name 2</li> <li>Columns</li> <li>Financial year</li> <li>Xalues</li> <li>Xalues</li> <li>Xalue</li></ul> | Filters on this visual<br>Financial year<br>is (All)<br>Profitability<br>is not Total Present Va<br>Filter type ①<br>Basic filtering<br>O Search<br>Select all                                           |                                                                                         |        | Amount<br>Currency<br>Data type<br>Date<br>Figures<br>Financial year<br>Info<br>Info 2<br>Month |
| Image: selection       Financial year       ✓ ×       □ ∑ Row sort         Image: selection       Values       □ ∑ Row sort 2         Sum of Amount<br>is (All)       Sum of Amount       ○ ∑ Row sort 3         Table<br>is Profitability       Drill through       □ ∑ Row type sort                                                                                                    | <ul> <li>Nominal value of all 1</li> <li>Required rate of retu 1</li> <li>Calculation term 1</li> <li>PV of operative cash 1</li> <li>PV of residual value 1</li> <li>Present value of busi 1</li> </ul> | Rows<br>Profitability ~<br>Columns                                                      |        | Project<br>Row code<br>Row name<br>Row name 2<br>Row name 3                                     |
| Iable Drill through Scenario                                                                                                    | Require single selection  Sum of Amount is (All)                                                                                                    | Financial year Values                                                                   | × 0 Σ  | Row sort<br>Row sort 2<br>Row sort 3<br>Row type<br>Row type sort                               |
| Add data fields here       Keep all filters       Image: Construction of the source.Name         Add data fields here       Keep all filters       Image: Construction of the source.Name         Add data fields here       Add drill-through fields here       Image: Construction of the source.Name         Image: Construction of the source.Name       Image: Construction of the source.Name       Image: Construction of the source.Name         Image: Add drill-through fields here       Image: Construction of the source.Name       Image: Construction of the source.Name         Image: Construction of the source.Name       Image: Construction of the source.Name       Image: Construction of the source.Name         Image: Construction of the source.Name       Image: Construction of the source.Name       Image: Construction of the source.Name         Image: Construction of the source.Name       Image: Construction of the source.Name       Image: Construction of the source.Name         Image: Construction of the source.Name       Image: Construction of the source.Name       Image: Construction of the source.Name         Image: Construction of the source.Name       Image: Construction of the source.Name       Image: Construction of the source.Name         Image: Construction of the source.Name       Image: Construction of the source.Name       Image: Construction of the source.Name         Image: Construction of the source.Name       Image: Construction of the source.Name       Image: Construction of th                                                                                                    | Iable<br>is Profitability<br>Add data fields here                                                                                                    | Drill through<br>Cross-report Off<br>Keep all filters On<br>Add drill-through fields he | re Ω Σ | Scenario<br>Source.Name<br>Table<br>Table sort<br>Year                                          |

Ustawienia wizualizacji macierzy przykładu:

Alternatywny przykład raportu macierzowego w Power BI (wskaźniki rentowności z przykładowych plików ):

| Profitability indicators                                  | Alpha Machine 37 | Hospital property 37 | Wind power plant 1 MW |
|-----------------------------------------------------------|------------------|----------------------|-----------------------|
| Nominal value of all investments                          | 2 835 000,0      | 1 358 500,0          | 3 610 000,0           |
| Required rate of return, %                                | 8,8              | 7,8                  | 11,8                  |
| Calculation term                                          | 5,3              | 20,0                 | 15,5                  |
| PV of operative cash flow                                 | 3 602 422,0      | 1 249 834,0          | 4 365 523,2           |
| PV of residual value                                      | 1 993 831,8      | 67 894,4             | 15 090,2              |
| Present value of business cash flows                      | 5 596 253,8      | 1 317 728,4          | 4 380 613,3           |
| Total Present Value (PV)                                  | 5 596 253,8      | 1 317 728,4          | 4 380 613,3           |
| Proposed investments in assets                            | -2 770 983,8     | -1 069 199,2         | -3 453 954,3          |
| Investment proposal                                       | -2 770 983,8     | -1 069 199,2         | -3 453 954,3          |
| Net Present Value (NPV)                                   | 2 825 270,0      | 248 529,2            | 926 659,1             |
| NPV as a monthly annuity                                  | 54 945,0         | 2 000,3              | 10 494,2              |
| Internal Rate of Return (IRR), %                          | 24,3             | 11,2                 | 16,0                  |
| Modified Internal Rate of Return (MIRR), %                | 21,0             | 9,5                  | 13,5                  |
| Profitability Index (PI)                                  | 2,0              | 1,2                  | 1,3                   |
| Payback time, years                                       | 4,8              | 14,8                 | 10,6                  |
| Return on net assets (RONA), %                            | 41,9             | 22,7                 | 52,5                  |
| Value Added (VA)                                          | 821 745,4        |                      | 229 032,5             |
| Discounted Value Added (DCVA)                             | 2 559 780,8      |                      | 853 944,5             |
| Internal Rate of Return based on DCVA (IRRd), %           |                  |                      | 15,4                  |
| Modified Internal Rate of Return based on DCVA (MIRRd), % |                  |                      | 14,1                  |
| Payback time, years, based on DCVA                        |                  |                      | 7,7                   |

#### Ustawienia wizualizacji macierzy przykładu:

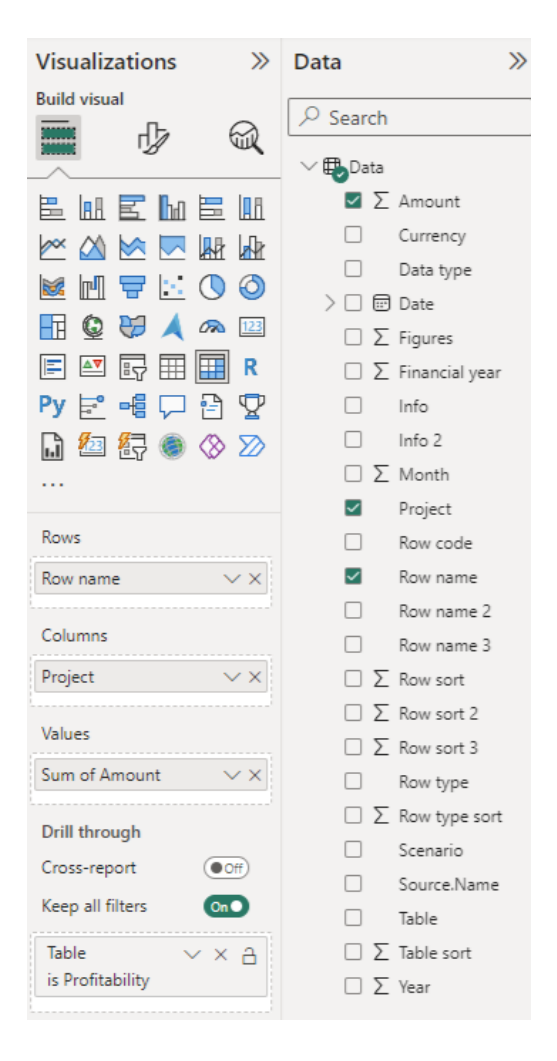

#### Okresy

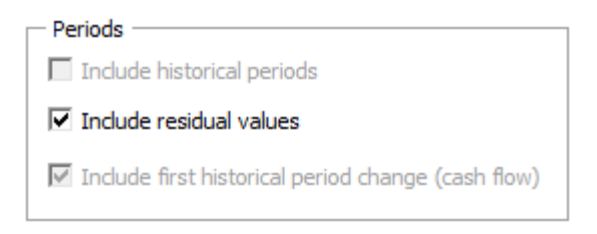

Jeśli plik obliczeniowy zawiera okresy historyczne, możesz zdecydować o ich uwzględnieniu.

Jeśli plik obliczeniowy zawiera kolumnę resztkową, możesz wybrać uwzględnienie jej wartości. Należy pamiętać, że żadne inne wartości resztkowe (perpetuity itp.) nie są uwzględniane.

Gdy wyodrębniasz dane historyczne w tabeli przepływów pieniężnych, możesz wybrać uwzględnienie liczb w pierwszym okresie historycznym. Jest to opcja, ponieważ zmiana w pierwszym okresie rzadko jest rzeczywistą zmianą gotówki.

#### Opcje

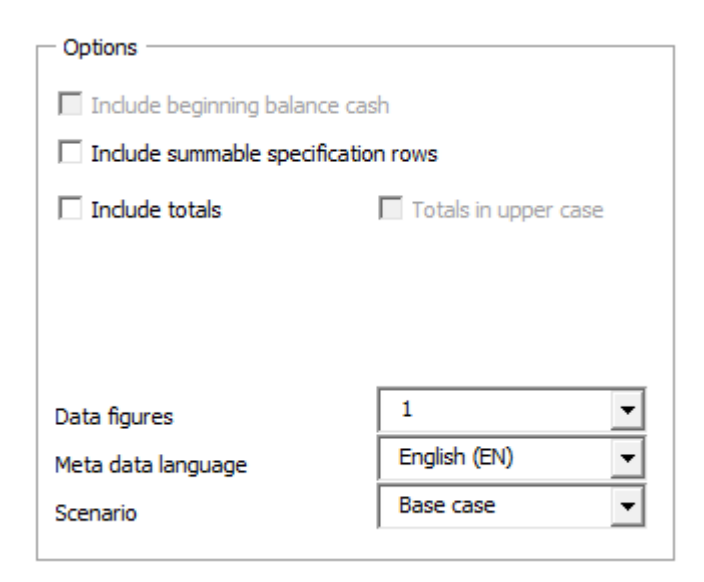

Jeżeli obliczenia obejmują okresy historyczne, możesz zdecydować się na **uwzględnienie początkowego salda środków pieniężnych** w danych o przepływach pieniężnych, tak aby skumulowany całkowity przepływ środków pieniężnych równał się saldu środków pieniężnych i bankowych w bilansie.

Możesz wybrać **uwzględnienie sumowalnych wierszy specyfikacji,** jeśli są dostępne. Aby wiersze specyfikacji były sumowalne, operatory mnożenia \* i dzielenia / nie mogą być użyte.

Przykład wierszy specyfikacji, które można sumować:

|   | Income                 | 14 209   | 21 888 | 31 854 | 36 529 |
|---|------------------------|----------|--------|--------|--------|
| + | Europe                 | 14 209   | 14 132 | 16 576 | 17 580 |
| + | Business area 1 5,00 9 | 5 14 209 | 12 898 | 14 637 | 15 556 |
| + | Business area 2 5,00 9 | 5        | 1 234  | 1 283  | 1 335  |
| + | Business area 3 5,00 9 | 5        |        | 656    | 689    |

#### Zawarte w danych:

| Row name | Row sort | Row name 2 | Row sort 2 | Row name 3      | Row sort 3 | Data type | Amount    |
|----------|----------|------------|------------|-----------------|------------|-----------|-----------|
| Income   | 210000   | Europe     |            | Business area 1 |            | Value     | 14 209,00 |
| Income   | 210000   | Europe     |            | Business area 1 |            | Value     | 12 898,00 |
| Income   | 210000   | Europe     |            | Business area 1 |            | Value     | 14 637,00 |
| Income   | 210000   | Europe     |            | Business area 1 |            | Value     | 15 556,00 |
| Income   | 210000   | Europe     |            | Business area 2 |            | Value     | 1 234,00  |
| Income   | 210000   | Europe     |            | Business area 2 |            | Value     | 1 283,00  |
| Income   | 210000   | Europe     |            | Business area 2 |            | Value     | 1 335,00  |
| Income   | 210000   | Europe     |            | Business area 3 |            | Value     | 656,00    |
| Income   | 210000   | Europe     |            | Business area 3 |            | Value     | 689,00    |

#### Przykład wierszy specyfikacji niepodlegających sumowaniu (użyto operatora \*):

| = | Passenger traffic           | 1 400 000 | 1 513 680 | 1 631 347 | 1 753 116 |
|---|-----------------------------|-----------|-----------|-----------|-----------|
| + | Number of passengers        | 5 000     | 5 300     | 5 600     | 5 900     |
| + | Number of passengers        | 5 000     | 5 300     | 5 600     | 5 900     |
|   | Increase                    | 5 000     | 300       | 300       | 300       |
|   | Capacity                    |           | 8 320     | 8 320     | 8 320     |
|   | Cabin factor %              |           | 64 %      | 67 %      | 71 %      |
| ٠ | Average ticket price 2,00 % | 280       | 286       | 291       | 297       |

#### Zawarte w danych:

| Row name          | Row sort | Row name 2        | Row sort 2 | Row name 3        | Row sort 3 | Data type | Amount       |
|-------------------|----------|-------------------|------------|-------------------|------------|-----------|--------------|
| Passenger traffic | 210000   | Passenger traffic |            | Passenger traffic |            | Value     | 1 400 000,00 |
| Passenger traffic | 210000   | Passenger traffic |            | Passenger traffic |            | Value     | 1 513 680,00 |
| Passenger traffic | 210000   | Passenger traffic |            | Passenger traffic |            | Value     | 1 631 347,20 |
| Passenger traffic | 210000   | Passenger traffic |            | Passenger traffic |            | Value     | 1 753 115,62 |

Możesz uwzględnić sumy (jeśli ma to zastosowanie) i wybrać opcję zapisu sum wielkimi literami .

|  | Macierz docho | dów z sumam | i pisanymi | wielkimi | literami: |
|--|---------------|-------------|------------|----------|-----------|
|--|---------------|-------------|------------|----------|-----------|

| Income statement                               | 2021      | 2022      | 2023      | 2024      | 2025      |
|------------------------------------------------|-----------|-----------|-----------|-----------|-----------|
| □ Income                                       |           |           |           |           |           |
| Passenger traffic                              | 1 400 000 | 1 513 680 | 1 631 347 | 1 753 116 | 1 879 102 |
| Mail service revenue                           | 200 000   | 200 000   | 200 000   | 200 000   | 200 000   |
| H INCOME TOTAL                                 | 1 600 000 | 1 713 680 | 1 831 347 | 1 953 116 | 2 079 102 |
| □ Variable costs                               |           |           |           |           |           |
| Fuel costs                                     | -194 760  | -201 409  | -208 246  | -215 277  | -222 505  |
| Handling costs                                 | -75 000   | -81 090   | -87 394   | -93 917   | -100 666  |
| GROSS MARGIN                                   | 1 330 240 | 1 431 181 | 1 535 707 | 1 643 922 | 1 755 931 |
| □ Fixed costs                                  |           |           |           |           |           |
| Staff costs                                    | -250 000  | -255 000  | -260 100  | -265 302  | -270 608  |
| Maintenance costs                              | -332 500  | -339 150  | -345 933  | -352 852  | -359 909  |
| Rents                                          |           |           |           | -52 310   | -53 356   |
| ⊞ EBITDA; OPERATING INCOME BEFORE DEPRECIATION | 747 740   | 837 031   | 929 674   | 973 458   | 1 072 058 |
| Depreciation                                   | -518 750  | -518 750  | -495 000  | -495 000  | -495 000  |
| EBIT; OPERATING INCOME                         | 228 990   | 318 281   | 434 674   | 478 458   | 577 058   |
| Financing income and expenses                  | -120 276  | -180 415  | -146 050  | -111 685  | -77 321   |
| Extraordinary income & expenses                |           |           | 451 563   |           |           |
| Income tax                                     | -32 614   | -41 360   | -222 056  | -110 032  | -149 921  |
| NET INCOME FOR THE PERIOD                      | 76 100    | 96 506    | 518 131   | 256 741   | 349 816   |

#### Macierz dochodów bez sum:

| Income statement                | 2021      | 2022      | 2023      | 2024      | 2025      |
|---------------------------------|-----------|-----------|-----------|-----------|-----------|
| □ Income                        | 1 600 000 | 1 713 680 | 1 831 347 | 1 953 116 | 2 079 102 |
| Passenger traffic               | 1 400 000 | 1 513 680 | 1 631 347 | 1 753 116 | 1 879 102 |
| Mail service revenue            | 200 000   | 200 000   | 200 000   | 200 000   | 200 000   |
| □ Variable costs                | -269 760  | -282 499  | -295 640  | -309 194  | -323 171  |
| Fuel costs                      | -194 760  | -201 409  | -208 246  | -215 277  | -222 505  |
| Handling costs                  | -75 000   | -81 090   | -87 394   | -93 917   | -100 666  |
| □ Fixed costs                   | -582 500  | -594 150  | -606 033  | -670 464  | -683 873  |
| Staff costs                     | -250 000  | -255 000  | -260 100  | -265 302  | -270 608  |
| Maintenance costs               | -332 500  | -339 150  | -345 933  | -352 852  | -359 909  |
| Rents                           |           |           |           | -52 310   | -53 356   |
| Depreciation                    | -518 750  | -518 750  | -495 000  | -495 000  | -495 000  |
|                                 | -120 276  | -180 415  | -146 050  | -111 685  | -77 321   |
| Extraordinary income & expenses |           |           | 451 563   |           |           |
| 🗄 Income tax                    | -32 614   | -41 360   | -222 056  | -110 032  | -149 921  |
| Total                           | 76 100    | 96 506    | 518 131   | 256 741   | 349 816   |

W przypadku **danych liczbowych** możesz wybrać pomiędzy 1, 1000 i 1000000. Wszelkie przeliczenia walut muszą być wykonane osobno.

Możesz wybrać **język metadanych** oddzielnie od języka pliku obliczeniowego. Metadane to nagłówki itp. Należy pamiętać, że jeśli używasz wielu plików danych jako źródła dla raportu Power BI, wszystkie powinny mieć ten sam język metadanych.

Możesz użyć ustawienia **scenariusza**, aby oddzielić różne wersje tego samego obliczenia. Domyślne scenariusze to: przypadek bazowy, najgorszy przypadek i najlepszy przypadek, ale możesz również napisać własny scenariusz.

#### Tworzenie

| Utwórz                 |                      |  |
|------------------------|----------------------|--|
|                        | Zapisz w folderze    |  |
| Utwórz plik danych     | D:\PowerBI\IFEDataPL |  |
| 🗌 Utwórz arkusz danych |                      |  |
|                        | ,                    |  |

Możesz wybrać **utworzenie pliku(ów) danych** i określić, w którym folderze chcesz je zapisać. Każdy typ danych jest zapisywany do własnego pliku. Pliki danych są zapisywane w formacie pliku xlsx, a nazwa zawiera nazwę pliku obliczeniowego, typ danych i znacznik daty.

| AirlineData41010-12-ProfitabilityData01-2024-04-12_18-24-05.xlsx  |
|-------------------------------------------------------------------|
| AirlineData41010-12-KeyfinancialsData01-2024-04-12_18-24-04.xlsx  |
| AirlineData41010-12-BalanceData01-2024-04-12_18-24-00.xlsx        |
| AirlineData41010-12-CashFlowData01-2024-04-12_18-23-57.xlsx       |
| AirlineData41010-12-WorkingCapitalData01-2024-04-12_18-23-55.xlsx |
| AirlineData41010-12-IncomeData01-2024-04-12_18-23-53.xlsx         |
| AirlineData41010-12-InvestmentsData01-2024-04-12_18-23-50.xlsx    |

Należy pamiętać, że folder musi istnieć, nie zostanie utworzony. Jeśli folder nie istnieje, pliki danych są zapisywane w bieżącym folderze programu Excel.

Możesz również **utworzyć arkusz danych** w pliku obliczeniowym. Jest to przydatne, jeśli chcesz użyć danych w programie Excel lub jeśli chcesz edytować dane przed zapisaniem ich w pliku danych. Każdy typ danych jest zapisywany w osobnym arkuszu.

#### Korzystanie z plików danych w programie Power BI Desktop

Najlepszym sposobem wykorzystania danych w usłudze Power BI jest połączenie się z folderem, w którym znajdują się pliki danych.

W nowym, pustym raporcie Power BI:

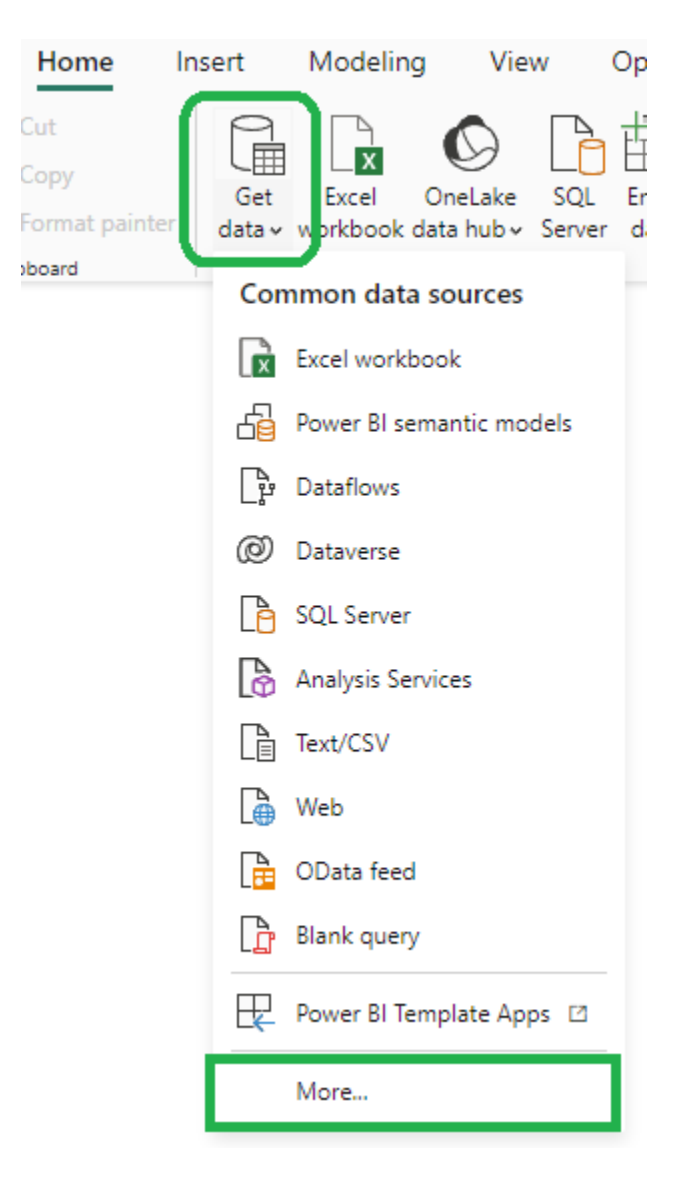

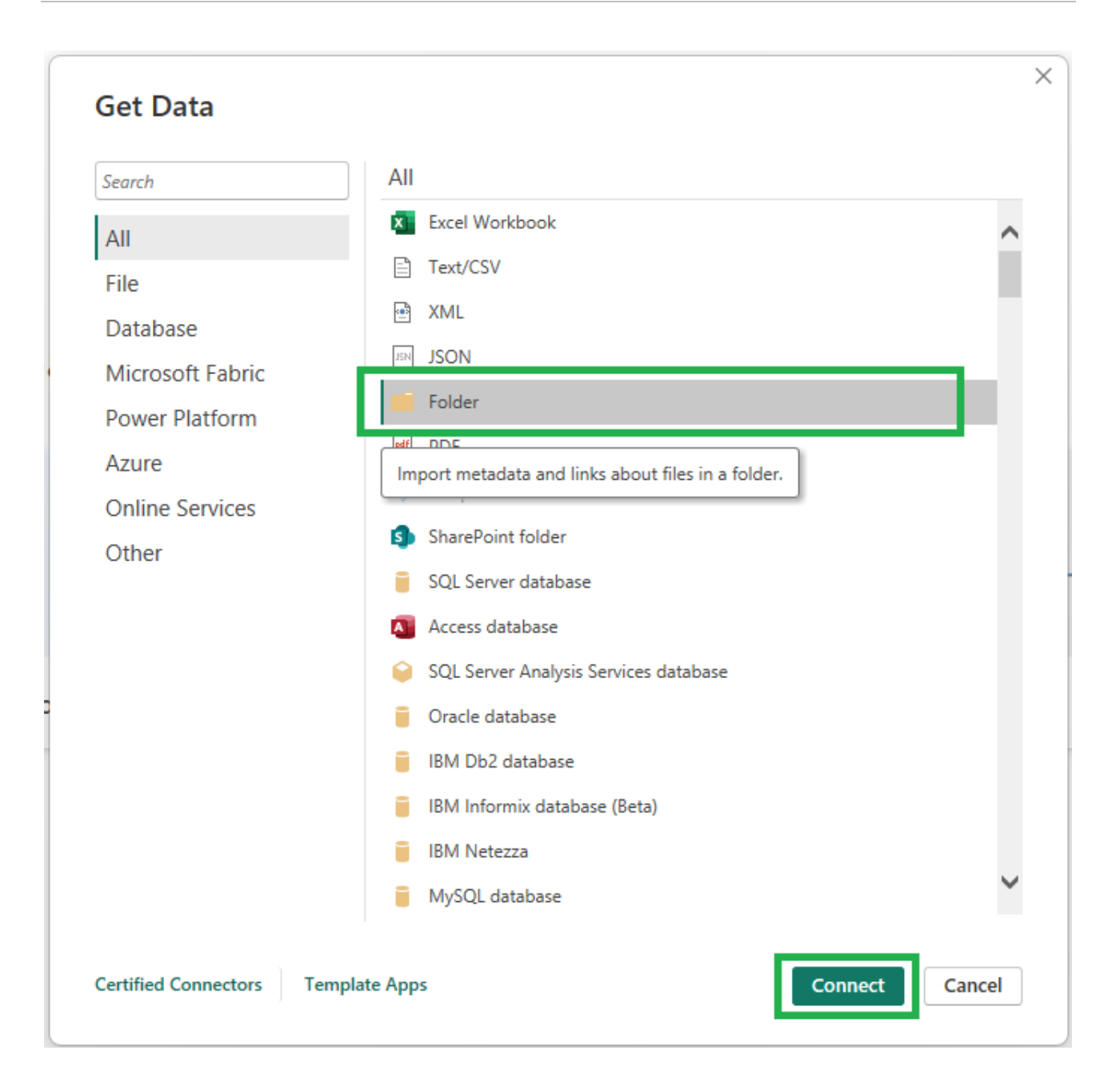

Aby połączyć istniejący raport usługi Power BI z nowym folderem, wybierz kolejno opcje **Plik – Opcje i ustawienia – Ustawienia źródła danych – Zmień źródło**.

| ¢ | )                       |                      |
|---|-------------------------|----------------------|
| ଜ | Home                    | Options and settings |
| ß | Open                    |                      |
|   | Save                    | 207 Options          |
|   | Save as                 | Data source settings |
|   | Share                   |                      |
|   | Get data                |                      |
|   | Import                  |                      |
|   | Export                  |                      |
|   | Publish                 |                      |
|   |                         |                      |
|   | Sign in                 |                      |
|   | Options and<br>settings |                      |
|   | About                   |                      |
|   |                         |                      |

| anage settings for d    | ata sources that you | have connected to using | Power BI Desktop.   |       |
|-------------------------|----------------------|-------------------------|---------------------|-------|
| Data sources in curre   | nt file i Global p   | permissions             |                     |       |
| earch data source setti | ings                 |                         |                     |       |
| d:\invest\ver400        | \powerbi\data41010-  | -12                     |                     |       |
|                         |                      |                         |                     |       |
|                         |                      |                         |                     |       |
|                         |                      |                         |                     |       |
|                         |                      |                         |                     |       |
|                         |                      |                         |                     |       |
|                         |                      |                         |                     |       |
|                         |                      |                         |                     |       |
|                         |                      |                         |                     |       |
|                         |                      |                         |                     |       |
| Change Course           | Event DRIDS          | Edit Dermissions        | Clear Dermissions   |       |
| Change Source           | Export PBIDS         | Edit Permissions        | Clear Permissions + |       |
| Change Source           | Export PBIDS         | Edit Permissions        | Clear Permissions * |       |
| Change Source           | Export PBIDS         | Edit Permissions        | Clear Permissions * | Close |

| :\PowerBI\IFEreports | Browse    |
|----------------------|-----------|
|                      |           |
|                      |           |
|                      |           |
|                      | OK Cancel |

#### Sortowanie w Power BI

Pola sortowania służą do następujących celów:

Nazwa wiersza – Sortowanie wierszy (a także Kod wiersza – Sortowanie wierszy):

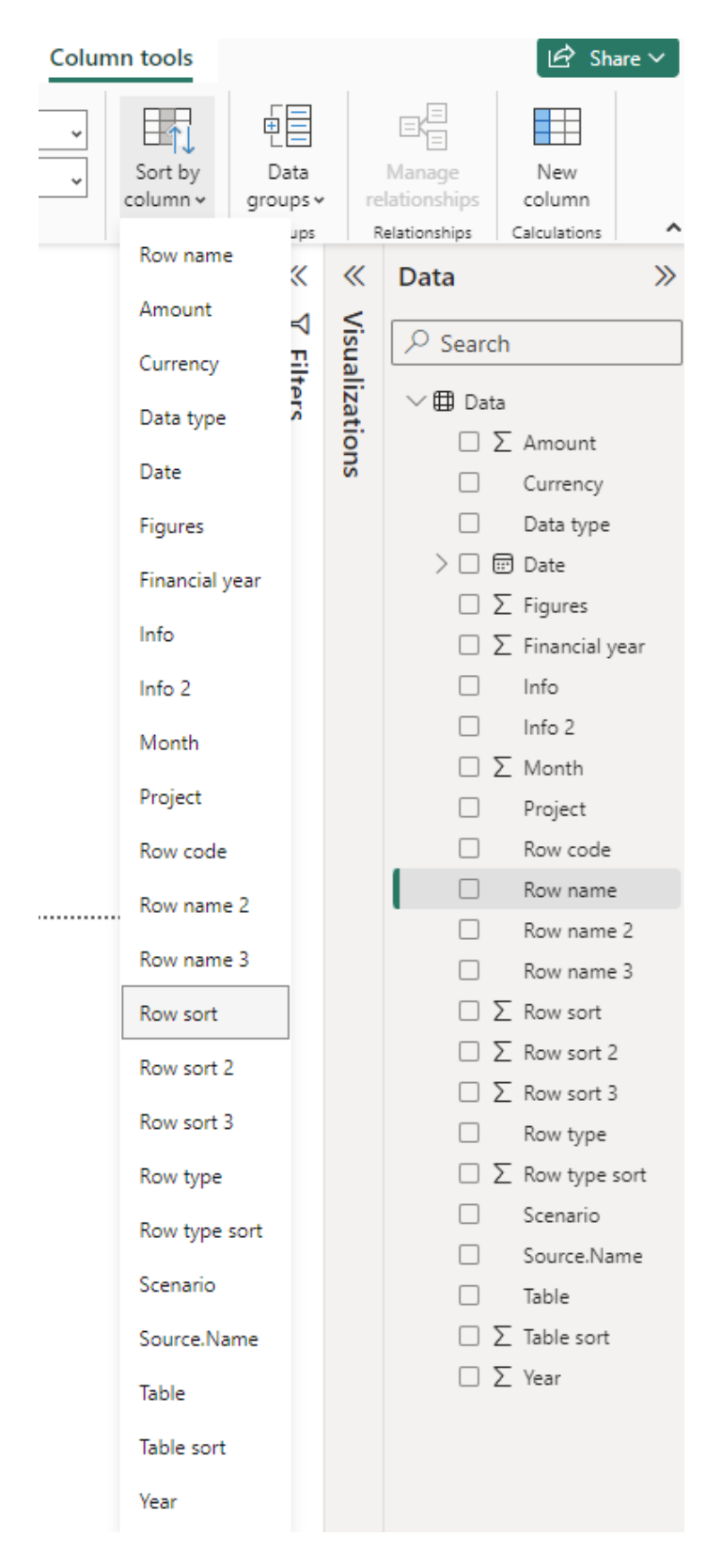

Nazwa wiersza 2 – Sortowanie wierszy 2 Nazwa wiersza 3 – Sortowanie wierszy 3 Typ wiersza – sortowanie według typu wiersza Tabela – Sortowanie tabeli

Należy pamiętać, że sortowanie pola może się nie powieść, jeśli istnieje wiele wartości dowolnego pola dla jednej wartości w drugim polu. Spowoduje to wyświetlenie komunikatu takiego jak ten:

| Sort by another column                                                                                                    | ×                                                 |
|----------------------------------------------------------------------------------------------------|---------------------------------------------------|
| We can't sort the 'Row name' column by 'Row sort'. There<br>than one value in 'Row sort' for the same value in 'Row na<br>choose a different column for sorting or update the data | e can't be more<br>ame'. Please<br>in 'Row sort'. |
|                                                                                                    | Close                                             |

Co możesz zrobić, gdy tak się stanie, to:

 Tymczasowo połącz się z folderem PowerBiSort w folderze programu Invest for Excel (ścieżka domyślna: C:\Program Files (x 86)\DataPartner\Invest for Excel\ PowerBiSort ) Plik – Opcje i ustawienia – Ustawienia źródła danych – Zmień źródło

| Folder                                                          |        |
|-----------------------------------------------------------------|--------|
| -older path                                                     |        |
| C:\Program Files (x86)\DataPartner\Invest for Excel\PowerBiSort | Browse |
|                                                                 |        |
|                                                                 |        |
|                                                                 |        |
|                                                                 |        |

W tym folderze znajduje się plik danych PowerBISortFile.xlsx zawierający dane, które można sortować.

- 2. Posortuj pola, które chcesz posortować.
- 3. Połącz się ponownie ze swoim folderem danych.

Sortowanie będzie teraz działać zawsze, gdy będzie to możliwe.

# Połącz pliki danych

**Połącz pliki danych** połączy wszystkie pliki danych w folderze w jeden duży plik danych. Wybierz Plik IFE – Dane – Połącz pliki danych z menu.

| File IFE Plik Dane wejściowe Wynik A                                                                      | naliza Format Inne                           |                                                        |  |  |  |  |  |  |  |  |
|----------------------------------------------------------------------------------------------------|----------------------------------------------|--------------------------------------------------------|--|--|--|--|--|--|--|--|
| Ekran     Foldery i     Eksploruj folder       główny     szablony plików aktywnego pliku                 | lowy Otwórz Zapisz Drukuj Zamknij SharePoint | Dane<br>Przejdź<br>do ~ Zakończ Menu<br>programu Excel |  |  |  |  |  |  |  |  |
| Ekran główny Foldery                                                                                      | Plik                                         | Ekstrakt danych                                        |  |  |  |  |  |  |  |  |
| A1 $\checkmark$ : $\times \checkmark f_x \sim$ $\exists_{s_1}$ Połącz pliki danych                        |                                              |                                                        |  |  |  |  |  |  |  |  |
| 📃 Zapisz arkusz jako plik danych                                                                          |                                              |                                                        |  |  |  |  |  |  |  |  |
| 道 Przykładowe pliki Power Bl                                                                              |                                              |                                                        |  |  |  |  |  |  |  |  |
| Wybierz folder i naciśnij OK:                                                                             |                                              |                                                        |  |  |  |  |  |  |  |  |
| Select Folder                                                                                             |                                              | X                                                      |  |  |  |  |  |  |  |  |
| $\leftarrow$ $\rightarrow$ $\checkmark$ $\uparrow$ $\frown$ This PC $\rightarrow$ DATA (D:) $\rightarrow$ | PowerBl > IFEdata ~                          | Search IFEdata                                         |  |  |  |  |  |  |  |  |
| Organize 🔻 New folder                                                                                     |                                              | ≣ • 😗                                                  |  |  |  |  |  |  |  |  |
| 🗸 🚞 PowerBl                                                                                               | Name                                         | Date modified Type S                                   |  |  |  |  |  |  |  |  |
| 🚞 IFEdata                                                                                                 | No items mat                                 | tch your search.                                       |  |  |  |  |  |  |  |  |
| > 🧎 temp                                                                                                  | · · · · · · · · · · · · · · · · · · ·        |                                                        |  |  |  |  |  |  |  |  |
| -<br>Folder <u>n</u> ame: IFEdata                                                                         |                                              |                                                        |  |  |  |  |  |  |  |  |
|                                                                                                    |                                              | Too <u>l</u> s <b>v</b> OK Cancel                      |  |  |  |  |  |  |  |  |

Wynikowy plik jest nowym skoroszytem otwartym w programie Excel.

| AutoSave Ort                       | 19-9-6         | ar ⊽ Book1       | - Invest for Excel |           |                   |                     |     | , Search      |          |                              |          |                 |                        |            |               | Stet                             | an Westerbladh | <b>8</b> - | - 0 ×          |
|------------------------------------|----------------|------------------|--------------------|-----------|-------------------|---------------------|-----|---------------|----------|------------------------------|----------|-----------------|------------------------|------------|---------------|----------------------------------|----------------|------------|----------------|
| File <u>Home</u> Insert            | Page Layout    | Formulas Data    | Review View        | Automate  | Developer Add-ir  | is Help Power Pivol | in  | vest          |          |                              |          |                 |                        |            |               |                                  |                | Comm       | ents 🖻 Share : |
| X Cut                              | Aptos Narrow   | ~][11 ~] A       | A* = = [           | e) */-    | 라 Wrap Text       | Text                | •   | 1             |          | Normal Bad                   |          | Good            | Neutrai                |            | <b>B</b>      | ∑ AutoSum ~ Arr C                | 1              | 88         |                |
| Paste La Copy                      | BIU            |                  | A - = = :          | E 53 33   | Merge & Center    | \$ - % 9 58         | .00 | Conditional   | Format a | Galculation Check            | Cell     | Explanatory     | Input                  | Insert     | Delete Format | Sort & Find a                    | k Semitivitý   | Add-ins    | Analyze        |
| <ul> <li>Format Painter</li> </ul> |                |                  |                    |           |                   |                     |     | Formatting ~  | Table *  | Annesses and Annesses        |          |                 | - Hardenson - P        | ~          | ×             | Clear - Filter - Select          |                |            | Data           |
| Clipboard F                        | k)             | Font             | 5                  | Aligni    | ment              | 5 Number            | 5   |               |          | Style                        | ts       |                 |                        |            | Cells         | Editing                          | Sensitivity    | Add-ins    | ~              |
| 41                                 | ▼ 1 × ✓        | fx Project       |                    |           |                   |                     |     |               |          |                              |          |                 |                        |            |               |                                  |                |            |                |
| A B                                | C D            | E F              | G H                | 1.1       | J K               | L M                 |     | N             | 0        | p                            |          | Q               | R                      |            | S             | т                                | U              | V          | W              |
| Project Info In                    | nfo 2 Scenario | Figures Currence | y Date Year        | Month Fin | ancial year Table | Table sort Row type | Row | type sort Rov | v code F | low name                     | Row      | v sort Row nam  | ne 2                   |            | Row sort 2    | Row name 3                       | Row sort 3 D   | ata type   | Amount         |
| New flight route                   | Base case      | 1 EUR            | 31.12.2021 2021    | 1 12      | 2021 Balance      | 500 ASSETS          |     | 600000 C56    | 50 M     | fachinery and equipment      | 604      | 40000 Fixed ass | iets and other non-cur | rent asset | ts 6000000    | Tangible assets                  | 6010000 V      | alue       | 4 627 187,50   |
| New flight route                   | Base case      | 1 EUR            | 31.12.2022 2023    | 2 12      | 2022 Balance      | 500 ASSETS          |     | 600000 C56    | 50 M     | fachinery and equipment      | 604      | 40000 Fixed ass | sets and other non-cur | rent asse  | ts 6000000    | Tangible assets                  | 6010000 V      | alue       | 4 108 437,50   |
| New flight route                   | Base case      | 1 EUR            | 31.12.2023 2023    | 3 12      | 2023 Balance      | 500 ASSETS          |     | 600000 C56    | 50 N     | fachinery and equipment      | 604      | 40000 Fixed ass | ets and other non-cur  | rent asset | ts 6000000    | Tangible assets                  | 6010000 V      | alue       | 3 465 000,00   |
| New flight route                   | Base case      | 1 EUR            | 31.12.2024 2024    | 1 12      | 2024 Balance      | 500 ASSETS          |     | 600000 C56    | 50 M     | fachinery and equipment      | 604      | 40000 Fixed ass | ets and other non-cur  | rent asset | ts 6000000    | Tangible assets                  | 6010000 V      | alue       | 2 970 000,00   |
| New flight route                   | Base case      | 1 EUR            | 31.12.2025 2025    | 3 12      | 2025 Balance      | 500 ASSETS          |     | 600000 C56    | 50 N     | fachinery and equipment      | 604      | 40000 Fixed ass | iets and other non-cur | rent asse  | ts 6000000    | Tangible assets                  | 6010000 V      | alue       | 2 475 000,00   |
| New flight route                   | Base case      | 1 EUR            | 31.12.2026 2026    | 5 12      | 2026 Balance      | 500 ASSETS          |     | 600000 C56    | 50 M     | fachinery and equipment      | 604      | 40000 Fixed ass | iets and other non-cur | rent asse  | ts 6000000    | Tangible assets                  | 6010000 V      | alue       | 1 980 000,00   |
| New flight route                   | Base case      | 1 EUR            | 31.12.2027 2027    | 7 12      | 2027 Balance      | 500 ASSETS          |     | 600000 C56    | 50 N     | fachinery and equipment      | 604      | 40000 Fixed ass | ets and other non-cur  | rent asse  | ts 6000000    | Tangible assets                  | 6010000 V      | alue       | 1 485 000,00   |
| New flight route                   | Base case      | 1 EUR            | 31.12.2028 2028    | 3 12      | 2028 Balance      | 500 ASSETS          |     | 600000 C56    | 50 N     | fachinery and equipment      | 604      | 40000 Fixed ass | sets and other non-cur | rent asser | ts 6000000    | Tangible assets                  | 6010000 V      | alue       | 990 000,00     |
| New flight route                   | Base case      | 1 EUR            | 31.12.2029 2029    | 9 12      | 2029 Balance      | 500 ASSETS          |     | 600000 C56    | 50 M     | fachinery and equipment      | 604      | 40000 Fixed ass | iets and other non-cur | rent asse  | ts 6000000    | Tangible assets                  | 6010000 V      | alue       | 495 000,00     |
| New flight route                   | Base case      | 1 EUR            | 31.12.2021 2021    | 1 12      | 2021 Balance      | 500 ASSETS          |     | 600000 C58    | 00 1     | nventories and work in progr | ress 613 | 30000 Current A | ssets                  |            | 6020000       | Inventories and work in progress | 6030000 V      | alue       | 62 990,67      |
| New flight route                   | Base case      | 1 EUR            | 31.12.2022 2023    | 2 12      | 2022 Balance      | 500 ASSETS          |     | 600000 C58    | 00 1     | nventories and work in progr | ress 613 | 30000 Current A | issets                 |            | 6020000       | Inventories and work in progress | 6030000 V      | alue       | 64 357,58      |
| New flight route                   | Base case      | 1 EUR            | 31.12.2023 2023    | 3 12      | 2023 Balance      | 500 ASSETS          |     | 600000 C58    | 00 h     | nventories and work in progr | ress 613 | 30000 Current A | ssets                  |            | 6020000       | Inventories and work in progress | 6030000 V      | alue       | 65 753,97      |
| New flight route                   | Base case      | 1 EUR            | 31.12.2024 2024    | 1 12      | 2024 Balance      | 500 ASSETS          |     | 600000 C58    | 00 1     | nventories and work in progr | ress 613 | 30000 Current A | ssets                  |            | 6020000       | Inventories and work in progress | 6030000 V      | alue       | 67 180,48      |
| New flight route                   | Base case      | 1 EUR            | 31.12.2025 2025    | 5 12      | 2025 Balance      | 500 ASSETS          |     | 600000 C58    | 00 1     | nventories and work in progr | ress 613 | 30000 Current A | issets                 |            | 6020000       | Inventories and work in progress | 6030000 V      | alue       | 68 637,74      |
| New flight route                   | Base case      | 1 EUR            | 31.12.2026 2020    | 5 12      | 2026 Balance      | 500 ASSETS          |     | 600000 C58    | 00 1     | nventories and work in progr | ress 613 | 30000 Current A | issets                 |            | 6020000       | Inventories and work in progress | 6030000 V      | alue       | 70 126,43      |
| New flight route                   | Base case      | 1 EUR            | 31.12.2027 2027    | 12        | 2027 Balance      | 500 ASSETS          |     | 600000 C58    | 00 1     | nventories and work in progr | ress 613 | 30000 Current A | issets                 |            | 6020000       | Inventories and work in progress | 6030000 V      | alue       | 71 647,20      |
| New flight route                   | Base case      | 1 EUR            | 31.12.2028 2028    | 3 12      | 2028 Balance      | 500 ASSETS          |     | 600000 C58    | 00 li    | nventories and work in progr | ress 613 | 30000 Current A | issets                 |            | 6020000       | Inventories and work in progress | 6030000 V      | alue       | 73 200,76      |
| New flight route                   | Base case      | 1 EUR            | 31.12.2029 2029    | 9 12      | 2029 Balance      | 500 ASSETS          |     | 600000 C58    | 00 1     | nventories and work in progr | ress 613 | 30000 Current A | ssets                  |            | 6020000       | Inventories and work in progress | 6030000 V      | alue       | 74 787,80      |
| New flight route                   | Base case      | 1 EUR            | 31.12.2021 2021    | 12        | 2021 Balance      | 500 ASSETS          |     | 600000 C59    | 50 A     | iccounts receivable          | 614      | 40000 Current A | issets                 |            | 6020000       | Accounts receivable              | 6040000 V      | alue       | 133 333,33     |
| New flight route                   | Base case      | 1 EUR            | 31.12.2022 2023    | 2 12      | 2022 Balance      | 500 ASSETS          |     | 600000 C59    | 50 A     | iccounts receivable          | 614      | 40000 Current A | issets                 |            | 6020000       | Accounts receivable              | 6040000 V      | alue       | 142 806,67     |
| New flight route                   | Base case      | 1 EUR            | 31.12.2023 2023    | 3 12      | 2023 Balance      | 500 ASSETS          |     | 600000 C59    | 50 A     | iccounts receivable          | 614      | 40000 Current A | issets                 |            | 6020000       | Accounts receivable              | 6040000 V      | alue       | 152 612,27     |
| New flight route                   | Base case      | 1 EUR            | 31.12.2024 2024    | 1 12      | 2024 Balance      | 500 ASSETS          |     | 600000 C59    | 50 A     | ocounts receivable           | 614      | 40000 Current A | issets                 |            | 6020000       | Accounts receivable              | 6040000 V      | alue       | 162 759,63     |
| New flight route                   | Base case      | 1 EUR            | 31.12.2025 2023    | 5 12      | 2025 Balance      | 500 ASSETS          |     | 600000 C59    | 60 A     | iccounts receivable          | 614      | 40000 Current A | issets                 |            | 6020000       | Accounts receivable              | 6040000 V      | alue       | 173 258,52     |
| New flight route                   | Base case      | 1 EUR            | 31.12.2026 2026    | 5 12      | 2026 Balance      | 500 ASSETS          |     | 600000 C59    | 50 A     | iccounts receivable          | 614      | 40000 Current A | ssets                  |            | 6020000       | Accounts receivable              | 6040000 V      | alue       | 184 118,92     |
| New flight route                   | Base case      | 1 EUR            | 31.12.2027 2027    | 7 12      | 2027 Balance      | 500 ASSETS          |     | 600000 C59    | 50 A     | accounts receivable          | 614      | 40000 Current A | ssets                  |            | 6020000       | Accounts receivable              | 6040000 V      | alue       | 195 351,10     |
| New flight route                   | Base case      | 1 EUR            | 31.12.2028 2028    | 3 12      | 2028 Balance      | 500 ASSETS          |     | 600000 C59    | 50 A     | ccounts receivable           | 614      | 40000 Current A | ssets                  |            | 6020000       | Accounts receivable              | 6040000 V      | alue       | 206 965,59     |
| New flight route                   | Base case      | 1 EUR            | 31.12.2029 2029    | 9 12      | 2029 Balance      | 500 ASSETS          |     | 600000 C59    | A 06     | ccounts receivable           | 614      | 40000 Current A | ssets                  |            | 6020000       | Accounts receivable              | 6040000 V      | alue       | 218 973,19     |
| New flight route                   | Base case      | 1 EUR            | 31.12.2021 2021    | 12        | 2021 Balance      | 500 ASSETS          |     | 600000 C61    | 10 E     | lank and cash                | 618      | 80000 Current A | usets                  |            | 6020000       | Bank and cash                    | 6080000 V      | alue       | 163 297,23     |
| New flight route                   | Base case      | 1 EUR            | 31.12.2022 2023    | 2 12      | 2022 Balance      | 500 ASSETS          |     | 600000 C61    | 10 E     | lank and cash                | 618      | 80000 Current A | issets                 |            | 6020000       | Bank and cash                    | 6080000 V      | alue       | 135 488,33     |
| New flight route                   | Base case      | 1 EUR            | 31.12.2023 2023    | 3 12      | 2023 Balance      | 500 ASSETS          |     | 600000 C61    | 10 E     | lank and cash                | 618      | 80000 Current A | ssets                  |            | 6020000       | Bank and cash                    | 6080000 V      | alue       | 653 656,29     |
| New flight route                   | Base case      | 1 EUR            | 31.12.2024 2024    | 12        | 2024 Balance      | 500 ASSETS          |     | 600000 C61    | 10 E     | lank and cash                | 618      | 80000 Current A | ssets                  |            | 6020000       | Bank and cash                    | 6080000 V      | alue       | 761 652,74     |
| New flight route                   | Base case      | 1 EUR            | 31.12.2025 2025    | 12        | 2025 Balance      | 500 ASSETS          |     | 600000 C61    | 10 E     | lank and cash                | 618      | 80000 Current A | ssets                  |            | 6020000       | Bank and cash                    | 6080000 V      | alue       | 962 370,18     |
| New flight route                   | Base case      | 1 EUR            | 31.12.2026 2026    | 5 12      | 2026 Balance      | 500 ASSETS          |     | 600000 C61    | 10 E     | lank and cash                | 618      | 80000 Current A | ssets                  |            | 6020000       | Bank and cash                    | 6080000 V      | alue       | 1 258 342,83   |
| New flight route                   | Base case      | 1 EUR            | 31.12.2027 2021    | 12        | 2027 Balance      | 500 ASSETS          |     | 600000 C61    | 10 E     | lank and cash                | 618      | 80000 Current A | ssets                  |            | 6020000       | Bank and cash                    | 6080000 V      | alue       | 1 968 845,49   |
| New flight route                   | Base case      | 1 EUR            | 31.12.2028 2028    | 3 12      | 2028 Balance      | 500 ASSETS          |     | 600000 C61    | 10 E     | lank and cash                | 618      | 80000 Current A | ssets                  |            | 6020000       | Bank and cash                    | 6080000 V      | alue       | 3 078 520,67   |
| New flight route                   | Base case      | 1 EUR            | 31.12.2029 2029    | 9 12      | 2029 Balance      | 500 ASSETS          |     | 600000 C61    | 10 E     | lank and cash                | 618      | 80000 Current A | issets                 |            | 6020000       | Bank and cash                    | P090000 A      | atue       | 4 267 449,71   |
| < > Data                           | +              |                  |                    |           |                   |                     |     |               |          |                              |          | 4 6             |                        |            |               |                                  |                |            |                |

Funkcja ta jest użyteczna, gdy chcesz edytować dane lub chcesz mieć do dyspozycji jeden plik/arkusz danych.

### Zapisz arkusz jako plik danych

Możesz użyć funkcji **Zapisz arkusz jako plik danych (Save Sheet As Data File)**, aby zapisać arkusz danych do pliku danych. Jest to przydatne, jeśli chcesz edytować dane w arkuszu przed zapisaniem ich do pliku danych.

Aktywuj arkusz danych, który chcesz zapisać.

| Ę  | Auto              | Save 🤇               | Off          | F                      | 9-                                 | C ~ 🔁                 | ~ <del>~</del>                    | Real Es                                               | ate exa | mple.xlsm -                     | Inves  | t for Exce                | I • Saved $\checkmark$                                     | Q        | -     | Stefan V     | /esterbladh          |           | - 0             | >        | × |
|----|-------------------|----------------------|--------------|------------------------|------------------------------------|-----------------------|-----------------------------------|-------------------------------------------------------|---------|---------------------------------|--------|---------------------------|------------------------------------------------------------|----------|-------|--------------|----------------------|-----------|-----------------|----------|---|
|    | File H            | lome                 | Insert       | Pa                     | age Lay                            | vout Fo               | rmulas                            | Data                                                  | Revie   | ew View                         | Aut    | tomate                    | Developer                                                  | Add-ins  | Help  | Pow          | er Pivot             | Invest    | P               |          | ~ |
|    | Paste<br>Clipboar | X<br>È ~<br>ダ<br>d ⊑ | Calibri<br>B | 「 <u>U</u><br>♪<br>For | ~   A<br>~   A<br>~ <u>A</u><br>nt | 11 ↓<br>\^A`<br>↓     | ≡ = :<br>≡ = :<br>€ = :<br>Alignm | = ₽<br>=<br>=<br>=<br>=<br>=<br>=<br>=<br>=<br>=<br>= | -<br>-  | Text<br>\$ ~ %<br>000<br>Number | •<br>• | 🔛 Con<br>📆 Forn<br>👿 Cell | ditional Formattir<br>nat as Table ~<br>Styles ~<br>Styles | ng ~ E   | Cells | C<br>Editing | Sensitiv<br>Sensitiv | ity Add-i | ns Analy<br>Dat | /ze<br>a | ~ |
| A  | 1                 |                      |              | `                      | - : [                              | $\times \checkmark f$ | x Proje                           | ect                                                   |         |                                 |        |                           |                                                            |          |       |              |                      |           |                 |          | ~ |
|    |                   | А                    |              | В                      | С                                  | D                     | E                                 |                                                       | F       | G                               | н      | 1                         | J                                                          | к        |       | L            |                      |           | М               |          |   |
| 1  | Project           |                      |              | Info                   | Info 2                             | Scenario              | Figure                            | s Curr                                                | ency [  | Date                            | Year   | Month                     | Financial year                                             | Table    | Tabl  | e sort       | Row type             |           |                 |          |   |
| 2  | Hospita           | l prope              | erty 37      |                        |                                    | Base cas              | e                                 | 1€                                                    | 3       | 31.12.2021                      | 2021   | 12                        | 2021                                                       | Cash Flo | w     | 400          | Income               |           |                 |          |   |
| 3  | Hospita           | l prope              | erty 37      |                        |                                    | Base cas              | e                                 | 1€                                                    | 3       | 31.12.2022                      | 2022   | 12                        | 2022                                                       | Cash Flo | w     | 400          | Income               |           |                 |          |   |
| 4  | Hospita           | l prope              | erty 37      |                        |                                    | Base cas              | e                                 | 1€                                                    | 3       | 31.12.2023                      | 2023   | 12                        | 2023                                                       | Cash Flo | w     | 400          | Income               |           |                 |          |   |
| 5  | Hospita           | l prope              | erty 37      |                        |                                    | Base cas              | e                                 | 1€                                                    | 3       | 31.12.2024                      | 2024   | 12                        | 2024                                                       | Cash Flo | w     | 400          | Income               |           |                 |          |   |
| 6  | Hospita           | l prope              | erty 37      |                        |                                    | Base cas              | e                                 | 1€                                                    | 3       | 31.12.2025                      | 2025   | 12                        | 2025                                                       | Cash Flo | w     | 400          | Income               |           |                 |          |   |
| 7  | Hospita           | l prope              | erty 37      |                        |                                    | Base cas              | e                                 | 1€                                                    | 3       | 31.12.2026                      | 2026   | 12                        | 2026                                                       | Cash Flo | w     | 400          | Income               |           |                 |          |   |
| 8  | Hospita           | l prope              | erty 37      |                        |                                    | Base cas              | e                                 | 1€                                                    | 3       | 31.12.2027                      | 2027   | 12                        | 2027                                                       | Cash Flo | w     | 400          | Income               |           |                 |          |   |
| 9  | Hospita           | l prope              | erty 37      |                        |                                    | Base cas              | e                                 | 1€                                                    | 3       | 31.12.2028                      | 2028   | 12                        | 2028                                                       | Cash Flo | w     | 400          | Income               |           |                 |          |   |
| 10 | Hospita           | l prope              | erty 37      |                        |                                    | Base cas              | e                                 | 1€                                                    | 3       | 31.12.2029                      | 2029   | 12                        | 2029                                                       | Cash Flo | w     | 400          | Income               |           |                 |          |   |
| 11 | Hospita           | l prope              | erty 37      |                        |                                    | Base cas              | e                                 | 1€                                                    | 3       | 31.12.2030                      | 2030   | 12                        | 2030                                                       | Cash Flo | w     | 400          | Income               |           |                 |          |   |
| 12 | Hospita           | l prope              | erty 37      |                        |                                    | Base cas              | e                                 | 1€                                                    | 3       | 31.12.2031                      | 2031   | 12                        | 2031                                                       | Cash Flo | w     | 400          | Income               |           |                 |          |   |
| 13 | Hospita           | l prope              | erty 37      |                        |                                    | Base cas              | e                                 | 1€                                                    | 3       | 31.12.2032                      | 2032   | 12                        | 2032                                                       | Cash Flo | w     | 400          | Income               |           |                 |          |   |
| 14 | Hospita           | l prope              | erty 37      |                        |                                    | Base cas              | e                                 | 1€                                                    | 3       | 31.12.2033                      | 2033   | 12                        | 2033                                                       | Cash Flo | w     | 400          | Income               |           |                 |          |   |
| 15 | Hospita           | Inrone               | ortv 37      |                        |                                    | Base cas              | e                                 | 1€                                                    | 1       | 31.12.2034                      | 2034   | 12                        | 2034                                                       | Cash Flo | w     | 400          | Income               |           |                 |          |   |
|    | < >               | •••                  | Cash         | flow                   | CA                                 | PEX Analy             | /sis N                            | ly ana                                                | ysis    | CashFlov                        | vData  | 01                        | + : •                                                      | _        |       |              |                      |           |                 | Þ        | 0 |
| Re | eady Cal          | culate               | E0 1         | 🕅 Ace                  | cessibili                          | ty: Investiga         | ate                               |                                                       |         |                                 |        |                           |                                                            |          | Ħ     | Ξ            |                      | 1         | ++              | 100 5    | % |

Wybierz opcję Zapisz arkusz jako plik danych z menu Plik IFE – Dane.

| File IFE     | Plik Dane wejś       | ciowe Wynik                          | Analiz | a For  | mat    | Inne        |             |            |                                |                 |               |    |                |  |
|--------------|----------------------|--------------------------------------|--------|--------|--------|-------------|-------------|------------|--------------------------------|-----------------|---------------|----|----------------|--|
| Ekran        | Foldery i            | Eksploruj folder                     | Nowy   | Otwórz | Zapisz | C<br>Drukuj | <br>Zamknij | SharePoint | Dane                           | Przejdź         | X<br>Zakończ  | Me | nu<br>nu Excel |  |
| Ekran główny | Ekran główny Foldery |                                      |        | Plik   |        |             |             |            |                                | Ekstrakt danych |               |    |                |  |
| A1           | ,                    | $\checkmark$ : $\times \checkmark f$ | x ~    |        |        |             |             |            | 🖶 Połącz pliki danych          |                 |               |    |                |  |
| -            | 1                    |                                      |        |        |        |             |             |            | Zapisz arkusz jako plik danych |                 |               |    |                |  |
|              |                      |                                      |        |        |        |             |             |            | 回<br>P                         | rzykładowe      | e pliki Power | BI | ]              |  |

| Zapisz arkusz jako plik danych                                     |        |        | × |
|--------------------------------------------------------------------|--------|--------|---|
| Nazwa pliku                                                        |        |        |   |
| Remont nieruchomosci 1-InvestmentsData0 1-2024-11-06_13-10-59.xlsx |        |        | 1 |
| ,<br>Zapisz w folderze                                             |        |        |   |
| D:\PowerBI                                                         |        |        |   |
| Pokaż folder                                                       | Zapisz | Anuluj |   |

Nazwa pliku domyślnie zawiera nazwę pliku obliczeniowego, typ danych i znacznik daty, ale można to zmienić. Wybierz folder, w którym chcesz zapisać plik. Plik danych jest zapisany w formacie pliku xlsx. Jeśli kliknięto opcję Pokaż folder, folder, w którym zapisano plik, zostanie wyświetlony po zakończeniu.

# Przykładowe pliki Power BI

| File IFE               | Plik Dane wejściowe Wynik                            | Analiza Forn | nat I          | nne    |         |            |      |                                |               |         |          |  |
|------------------------|------------------------------------------------------|--------------|----------------|--------|---------|------------|------|--------------------------------|---------------|---------|----------|--|
| Ekran                  | Foldery i Eksploruj folder                           | Nowy Otwórz  | <b>Z</b> apisz | Drukuj | Zamknij | SharePoint | Dane | Przejdź                        | X<br>Zakończ  | Me      | nu       |  |
| głowny<br>Ekran główny | Szabiony plikow aktywnego pliku<br>Foldery           | , ·          | Ŷ              | Ŷ      | Р       | lik        |      | kstrakt dan                    | ych           | program | hu Excel |  |
| A1                     | A1 $\checkmark$ : $\times \checkmark f_x \checkmark$ |              |                |        |         |            |      | Ra Połącz pliki danych         |               |         |          |  |
| -                      |                                                      |              |                |        |         |            |      | Zapisz arkusz jako plik danych |               |         |          |  |
|                        |                                                      |              |                |        |         |            | ШР   | rzykładowe                     | e pliki Power | BI      |          |  |

Po wybraniu opcji "Pliki przykładowe Power BI" z menu Dane zostanie otwarty folder zawierający jeden lub więcej plików przykładowych Power BI.

| 🗅 ENG X -                                                         |                                       |                 | _                 |           |
|-------------------------------------------------------------------|---------------------------------------|-----------------|-------------------|-----------|
| $\leftarrow$ $\rightarrow$ $\checkmark$ C $\square$ $\rightarrow$ | ···· Invest for Excel > PowerBl > Exa | mples > ENG     | Search ENG        |           |
| ⊕ New × 🐰 🗘 🛅 @                                                   | ) 🖄 🔟 🔨 Sort -> 🗮 View                | ~               |                   | 🔲 Details |
| ✓ ☐ Invest for Excel                                              | Name                                  | Date modified   | Туре              | Size      |
| > 🦰 Calc                                                          | 📔 🚺 IFEPowerBlEnergyDataENG.pbix      | 25.9.2024 13.32 | Microsoft.Microso | 278 KB    |
| ✓ PowerBl                                                         | IFEPowerBlExamplesDataENG.pbix        | 25.9.2024 13.36 | Microsoft.Microso | 186 KB    |
| 2 items                                                           |                                       |                 |                   |           |

Przykładowe pliki wymagają Microsoft Power BI Desktop i są dołączone jako przykład pokazujący jak dane Invest for Excel mogą być używane w Power BI. Pliki nie są chronione i można je dowolnie modyfikować.

# Funkcje danych w menu Excela

Gdy wyświetlane są menu programu Excel, funkcje danych znajdują się w grupie Dane, znajdującej się za grupą Plik w menu Invest.

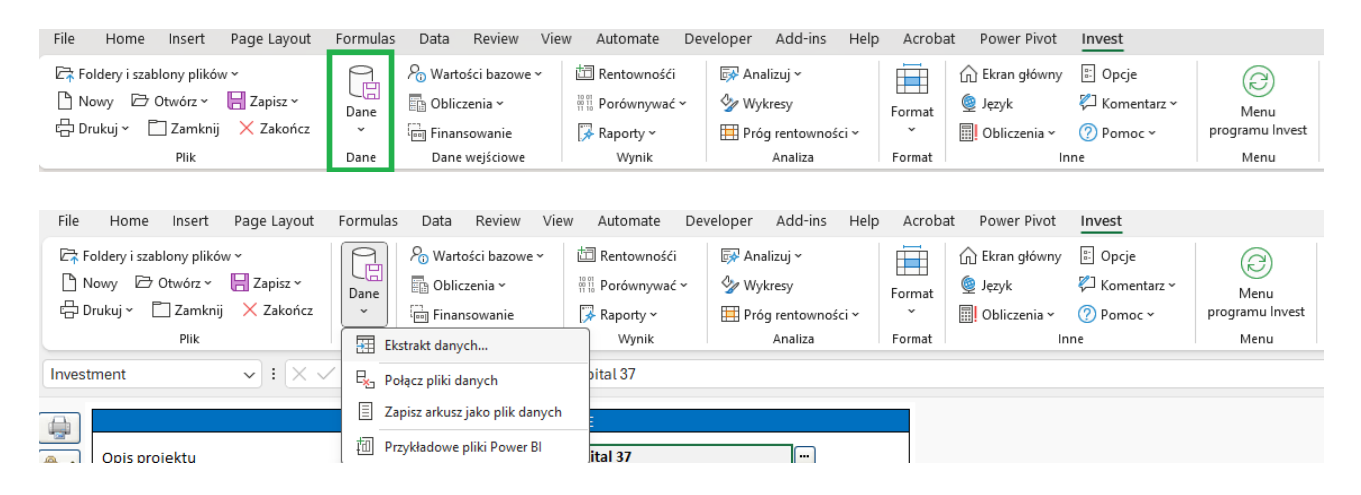